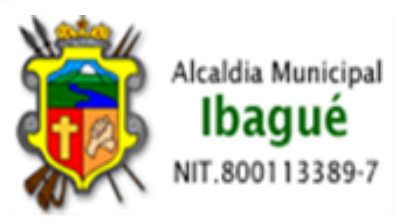

# **PISAMI - MANUAL DE USUARIO**

# **MODULO DE GESTION DOCUMENTAL**

# **GRUPO DE INFORMATICA**

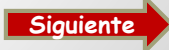

# INDICE

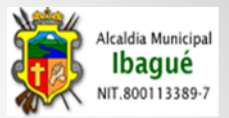

- ACCESO PISAMI " MODULO DE GESTION DOCUMENTAL "
- <u>CAMBIO DE CONTRASEÑA</u>
- CONTINUACION CAMBIO DE CONTRASEÑA
- <u>RESETEO DE CONTRASEÑA</u>
- SESION INICIADA
- <u>MENU VENTANILLA</u>
- RADICADOR DE DOCUMENTOS
- RADICADOR DE DOCUMENTOS 2
- FORMULARIO DE RADICACIÓN (IDENTIFICACION DE LA RADICACION)
- FORMULARIO DE RADICACIÓN (IDENTIFICACION DE LA RADICACION 2)
- FORMULARIO DE RADICACIÓN (IDENTIFICACION DE LA RADICACION 3)
- FORMULARIO DE RADICACIÓN (IDENTIFICACION DE LA RADICACION 4)
- FORMULARIO DE RADICACIÓN (INFORMACION DEL TERCERO DE LA RADICACION)
- FORMULARIO DE RADICACIÓN (INFORMACION DEL TERCERO DE LA RADICACION) 2
- FORMULARIO DE RADICACIÓN (INFORMACION DE LA RADICACION) 3
- FINALIZACION DE RADICACION
- CARGUE SOPORTE DE LA RADICACIÓN
- <u>CARGUE SOPORTE DE LA RADICACIÓN 2</u>
- IMPRESIÓN DE STICKER
- PLANILLA DE CORRESPONDENCIA
- PLANILLA DE CORRESPONDENCIA 2
- PLANILLA DE CORRESPONDENCIA 3
- RADICADOR WEB
- RADICADOR WEB 2
- <u>CONSULTAS GENERALES</u>
- RADICACION EXTERNA

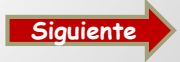

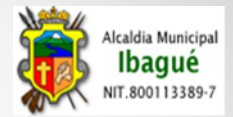

- RADICACION EXTERNA RECIBIDA
- <u>ACTUACIONES RADICACIONES EXTERNAS</u>
- DEFINICION ACTUACIONES EXTERNAS
- <u>CON COPIA EXTERNA</u>
- TRASLADO POR COMPETENCIA EXTERNA
- RADICACION EXTERNA DESPACHADA
- PLANILLA DE ACTUACIONES EXTERNA
- ESTADISTICAS
- RADICACION INTERNA
- <u>RADICACION INTERNA RECIBIDA</u>
- <u>ACTUACIONES RADICACIONES INTERNAS</u>
- DEFINICION ACTUACIONES INTERNAS
- <u>CON COPIA INTERNA</u>
- TRASLADO POR COMPETENCIA INTERNA
- RADICACION INTERNA DESPACHADA
- PLANILLA DE ACTUACIONES INTERNA
- FINALIZAR DOCUMENTOS
- EMPRESA DE CORREO
- SEGUIMIENTO PQR
- MAESTROS
- <u>CONTINUACION MAESTRO</u>

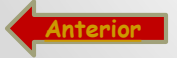

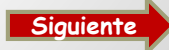

## **PISAMI " MODULO DE GESTION DOCUMENTAL 100% WEB "**

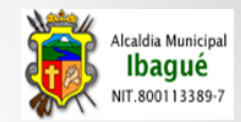

Para dar ingreso al Modulo de

| PLATAFORMA INTEGRAD × ← → C □ 10.10.0.10/app/PISAMI/               | Gestión documental lo deben<br>realizan atreves del Link<br>10.10.0.10/app/PISAMI ó<br>201.245.195.167/app/PISAMI |
|--------------------------------------------------------------------|----------------------------------------------------------------------------------------------------|
| Usuario: alejandra.morales<br>Contraseña:<br>Recuperar Contraseña. | Los Exploradores<br>recomendados son Google<br>Chrome y/o Mozilla<br>→ Usuario y<br>→ Contraseña<br>Asignado      |
| Capyright © 2014 Tades kis Dereches Reservades.                    |                                                                                                    |

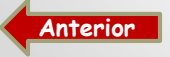

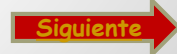

# **CAMBIO DE CONTRASEÑA**

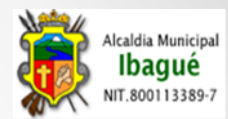

Para realizar el cambio de contraseña debe ingresar a :

- Herramientas
- Usuarios
- Cambio de Contraseña, como lo muestra la
  - grafica.

ALCALDIA MUNICIPAL DE L 🗙

| ⇒ C        | 10.10.0.10/app/PISAMI/modulos/global/acceso/f_cambio_pass.php | Q  🏠 🚍                           |
|------------|---------------------------------------------------------------|----------------------------------|
|            | USUARIO: ALEJANDRA MERCEDES MORALES ORDO?EZ                   | ALCALDIA MUNICIPAL DE IBAGUE     |
|            | DEPENDENCIA: ADMINISTRATIVA GRUPO INFORMATICA                 | PLATAFORMA INTEGRADA DE SISTEMAS |
|            | CARGO: CONTRATISTA<br>ULTIMO ACCESO: 2014-03-17 17:38:16      | INICIO SALIR                     |
| ON DOCUMEN | TAL   HERRAMIENTAS                                            |                                  |

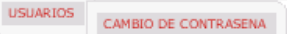

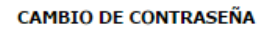

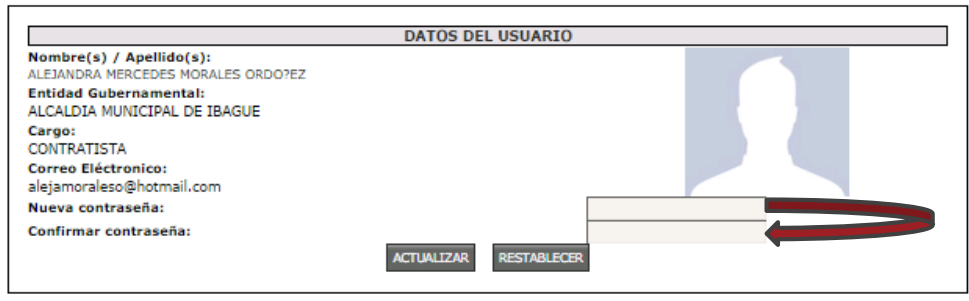

#### Para realizar el cambio se debe:

- Digitar dos misma veces la ٠ contraseña, en los campos señalados
- Debe dar click en Actualizar ٠
- Salir de Aplicativo ٠
- Volver a Ingresar con el mismo ٠ Usuario y la nueva Contraseña

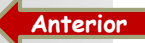

GESTI(

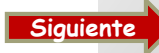

# CONTINUACION CAMBIO DE CONTRASEÑA

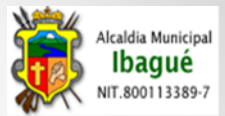

| PLATAFORMA INTEGRAD × ← → C 10.10.0.10/app/PISAMI/ Q ☆ =      | Aho<br>acce<br>aplic<br>misr<br>la<br>Con | ra se hace<br>eso al<br>cativo con el<br>mo Usuario y<br>Nueva<br>traseña |
|---------------------------------------------------------------|-------------------------------------------|---------------------------------------------------------------------------|
| ALCALDIA<br>DE IBAGUE<br>Contraseña:<br>Recuperar Contraseña. | >                                         | Usuario y<br>Contraseña<br>Nueva                                          |
| Copyright @ 2014 Todos los Derechos Reservados.               |                                           |                                                                           |
|                                                               |                                           |                                                                           |

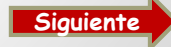

Anterior

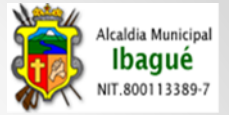

# **RESETEO DE CONTRASEÑA**

| 🐞 PLATAFORMA INTEGRAD. ×                                                                                                    | - D  |
|----------------------------------------------------------------------------------------------------|------|
| ← → C [ 10.10.0.10/app/PISAMI/                                                                                                    | ର୍ ହ |
|                                                                                                    |      |
|                                                                                                    |      |
|                                                                                                    | (X)  |
| INGRESE SU INFORMACIÓN DE ACCESO                                                                                                    |      |
| Por favor ingrese su usuario de acceso, la nueva contraseña será enviada por correo electrónico inmediatamente.<br>Este es un servicio automático. |      |
| Usuario : usuario asignado                                                                                                    |      |
| RECUPERAR CONTRASERA<br>( Usted recibira un e-mail que contiene su información de acceso, incluyendo su nueva contraseña).                         |      |
| Copyright co 2014 Todos los Derechos Reservados.                                                                                                   |      |
|                                                                                                    |      |
|                                                                                                    |      |

En caso de olvido de la contraseña, se debe dar click en recuperar contraseña.

Muestra una pantalla donde solicita digitar el usuario asignado, después de esto llega al correo suministrado por el funcionario al momento de crear el usuario el en aplicativo, datos de una nueva contraseña para dar acceso al aplicativo, No olvidar realizar el cambio de esta.

La información llega del correo **SOPORTE GRUPO INFORMATICA**.

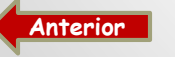

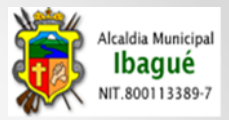

#### **SESION INICIADA**

Cuando se quiere iniciar el aplicativo y muestra un mensaje como el de la primer imagen. El procedimiento que se debe realizar es presionar Click en la palabra **Aquí** para que muestre la pantalla de la segunda Imagen y en ella se debe colocar los datos solicitados, con ello proceder, **CERRAR SESIONES** e iniciar de nuevo al aplicativo.

| PLATAFORMA INTEGRAD. ×                                                                                      |                                                                                                    |           |         |
|----------------------------------------------------------------------------------------------------|----------------------------------------------------------------------------------------------------|-----------|---------|
|                                                                                                    |                                                                                                    |           |         |
| ALCALDIA<br>DE IBAGUÉ                                                                                       | ▲       En este momento usted ya posee una sesión registrada en el sistema de clic Aqui para habilitar el ingreso nuevamente.         Usuario:       ●         Contraseña:       ●         ③       Recuperar Contraseña. |           | 1 Image |
|                                                                                                    | wright & 2014 Todos los Derechos Reservados.                                                                                                    | $\otimes$ |         |
| INFO<br>Por favor ingrese sus datos de acce<br>usuario abiertas en el sistema.<br>Usuario :<br>Contraseña : | DRMACIÓN DE ACCESO.                                                                                                    | 2         | Imagen  |
|                                                                                                    |                                                                                                    |           | Sigui   |

Anterior

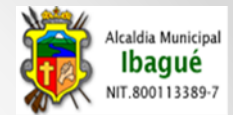

# **MENU VENTANILLA**

| 🦚 ALCALDIA MUNICIPAL DE 🗙 🦲                                                                                   |                                                                        |
|----------------------------------------------------------------------------------------------------|------------------------------------------------------------------------|
| ← → X 🗋 10.10.0.10/app/PISAMI/modulos/global/menu/index.php                                                   | Q 🕁 🔳                                                                  |
| USUARIO: ALEJANDRA MERCEDES MORALES ORDO?EZ                                                                   | ALCALDIA MUNICIPAL DE IBAGUE                                           |
| DEPENDENCIA: ADMINISTRATIVA GRUPO INFORMATICA                                                                 | PLATAFORMA INTEGRADA DE SISTEMAS ALCALDIA MUNICIPAL DE IBAGUE - PISAMI |
| CARGO: CONTRATISTA<br>ULTIMO ACCESO: 2014-09-19 15:36:38                                                      | INICIO SALIR                                                           |
| GLOBAL   HERRAMIENTAS   NUEVO GESTION DOCUMENTAL   AYUDA                                                      |                                                                        |
| VENTANILLA<br>RADICADOR DE DOCUMENTOS<br>PLANILLA DE CORRESPONDENCIA<br>PLANILLA DE CORRESPONDENCIA POR FECHA |                                                                        |
|                                                                                                    |                                                                        |

Este Menú es el autorizado para las ventanillas donde pueden realizar las radicaciones de los documentos que ingresan o salen de la Alcaldía Municipal; además de las realizar la distribución de la misma en las diferentes unidades Administrativas y los únicos facultados para realizar cambios en las radicaciones externas.

Las opciones disponibles para las ventanillas son:

- Radicador de Documentos
- Planilla de Correspondencia
- Planilla de Correspondencia Por Fecha

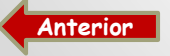

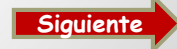

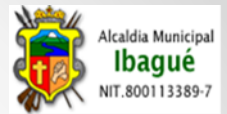

#### **RADICADOR DE DOCUMENTOS**

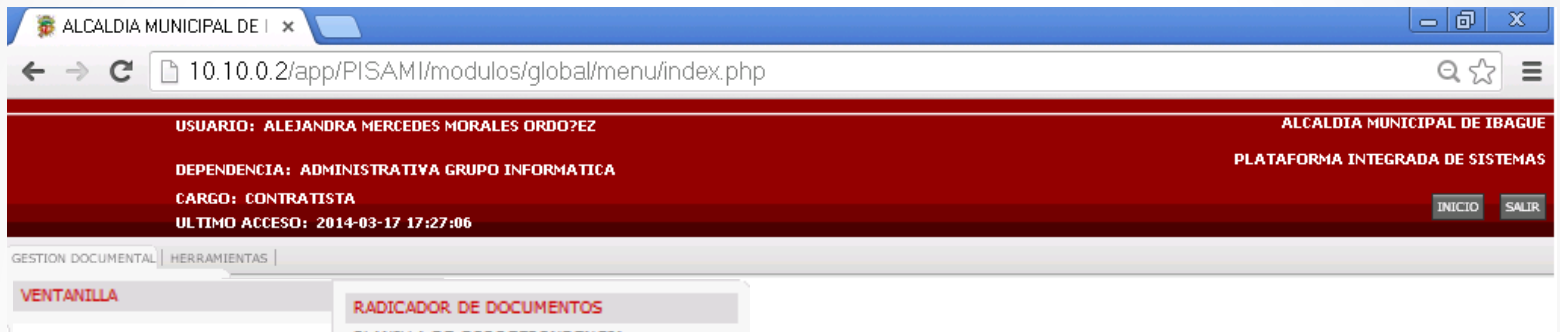

PLANILLA DE CORRESPONDENCIA PLANILLA DE CORRESPONDENCIA POR FECHA

#### Para llevar a cabo la radicación se ingresa por:

- Gestión Documental
- Ventanilla
- Radicador de Documentos

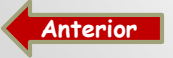

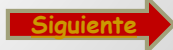

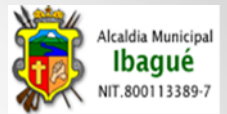

# **RADICADOR DE DOCUMENTOS 2**

|                                                                     |                                                                                                    |                                    | 0257               |                   |                                                                                                    |                     | 011       |              | 10.6 |
|---------------------------------------------------------------------|----------------------------------------------------------------------------------------------------|------------------------------------|--------------------|-------------------|----------------------------------------------------------------------------------------------------|---------------------|-----------|--------------|------|
|                                                                     | USUARIU: ALEJANDRA MI                                                                               | ERCEDES MORALES ORD                | 0/22               |                   |                                                                                                    |                     |           |              |      |
|                                                                     | DEPENDENCIA: ADMINIST                                                                               | RATIVA GRUPO INFOR                 | матіса             |                   |                                                                                                    |                     | FLOTOIC   |              |      |
|                                                                     | ULTIMO ACCESO: 2014-03                                                                              | -17 17:38:16                       |                    |                   |                                                                                                    |                     |           |              | INI  |
| GESTION DOCUMEN                                                     | ITAL HERRAMIENTAS                                                                                   |                                    |                    |                   |                                                                                                    |                     |           |              |      |
|                                                                     |                                                                                                    |                                    |                    |                   |                                                                                                    | ۸.                  |           | Nu           | evo  |
|                                                                     |                                                                                                    |                                    | RADICADOR          | DE DOCUMENTOS EXT | TERNOS                                                                                             | A                   | qui —     |              | _    |
|                                                                     |                                                                                                    | Y Y                                |                    |                   |                                                                                                    |                     |           |              |      |
| Junio-2014                                                          | Mayo-2014 Abril-2014                                                                                | Marzo-2014 Feb                     | orero-2014         |                   |                                                                                                    |                     |           |              |      |
|                                                                     |                                                                                                    |                                    |                    |                   |                                                                                                    |                     |           | Coplar Excel | Pd   |
|                                                                     |                                                                                                    |                                    |                    |                   |                                                                                                    |                     |           | Buscar:      | _    |
| Mostrar 10 V                                                        | registros                                                                                           |                                    |                    |                   |                                                                                                    |                     | FECHA     | FECHA        |      |
| Mostrar 10 ▼<br># NC<br>SEC. ▼ R/                                   | registros<br>D FECHA<br>ADICACION RADICACION                                                        | OFICIO TIP<br>INGRESO DOG          | O<br>CUMENTO ESTAD | D DEPENDENCIA     | NOMBRE 0                                                                                           | OFICIO<br>RESPUESTA | RESPUESTA | ENTREGA      |      |
| Mostrar 10 V<br># NC<br>SEC. RA                                     | registros<br>O ADICACION FECHA<br>RADICACION                                                        | OFICIO     TIP     INGRESO     DOC | O ESTAD            | D DEPENDENCIA     | NOMBRE 0                                                                                           | OFICIO<br>RESPUESTA | RESPUESTA | ENTREGA      |      |
| Mostrar 10 V<br># NC<br>SEC. RA<br>58913 2014                       | registros<br>D<br>ADICACION<br>4-058913<br>2014-06-13                                               | OFICIO TIP<br>INGRESO DO           | O ESTAD            | 0000-INFIBAGUE    | NOMBRE INFIBAGUE-<br>INSTITUTO DE<br>FINANCIAMIENTO<br>PROMOCION Y                                 |                     | RESPUESTA | ENTREGA      |      |
| Mostrar 10 V<br># NC<br>SEC. R/<br>58913 2014                       | 4-058913 2014-06-13                                                                                 | OFICIO TIP<br>INGRESO DO           | O ESTAD            | 0000-INFIBAGUE    | NOMBRE 0<br>INFIBAGUE-<br>INSTITUTO DE<br>FINANCIAMIENTO<br>PROMOCION Y<br>DESARROLLO DE<br>IBAGUE | OFICIO<br>RESPUESTA | RESPUESTA | ENTREGA      |      |
| Mostrar 10 V<br># NO<br>SEC. RA<br>58913 2014<br>Mostrando registro | registros O ADICACION FECHA RADICACION 4-058913 2014-06-13 os del 1 al 1 de un total de 1 registros | OFICIO TIP<br>INGRESO DO           | O ESTAD            | 0000-INFIBAGUE    | NOMBRE                                                                                             | OFICIO<br>RESPUESTA | RESPUESTA | ENTREGA      |      |

Al seleccionar la opción de Radicación de Documentos nos muestra la pantalla de la imagen.

Aquí encontramos las radicaciones realizadas por cada mes en la ventanilla. Para agregar una radicación debemos dar click en Nuevo

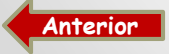

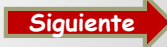

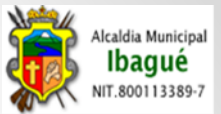

En esta pantalla encontramos el formulario de Radicación que se debe diligenciar, para llevar a cabo el ingreso de los documentos en el Modulo de Gestión Documental.

| ] PLATAFORMA INTEG                      | RAD. ×           |                        |                      |                          |                                                 |                       |
|-----------------------------------------|------------------|------------------------|----------------------|--------------------------|-------------------------------------------------|-----------------------|
| · → C 🗋 10.1                            | 0.0.10/app/      | PISAMI/modulos/ac      | lministrativa/gestio | ndocumental/m            | aestros/radicacion_externa/index.php?op         | cion=1 Q 숬            |
| USUARI                                  | (O: ALEJANDRA M  | IERCEDES MORALES ORDO? | EZ                   |                          | ALCALD                                          | IA MUNICIPAL DE IBAG  |
| DEPEND                                  | DENCIA: ADMINI   | STRATIVA GRUPÕ INFORMA | TICA                 | P                        | PLATAFORMA INTEGRADA DE SISTEMAS ALCALDIA MUNIC | IPAL DE IBAGUE - PIS/ |
| CARGO:                                  | CONTRATISTA      |                        |                      |                          |                                                 |                       |
| ULTIMO                                  | ACCESO: 2014-    | 09-19 16:58:20         |                      |                          |                                                 | INICIO SAL            |
| DBAL   HERRAMIENTAS   NUE               | VO GESTION DOCUM | IENTAL   AYUDA         |                      |                          |                                                 |                       |
|                                         |                  |                        |                      |                          |                                                 | Nuevo 🔍 Listac        |
|                                         |                  |                        | RADICADOR DE DO      | CUMENTOS EXTERN          | 105                                             |                       |
|                                         |                  |                        | IDENTIFICACIO        | N DE LA RADICACION       |                                                 |                       |
| Pecha Radicacion:                       | 2014-09-22       | Rad. Anterior :        |                      | 🚱 No. Oficio:            |                                                 |                       |
| Pipo Documento : (*)                    | SELECCIONE UN    | REGISTRO               |                      | 🔻 💡 Dependencia : (*)    | SELECCIONE UN REGISTRO                          | •                     |
| Medio Recepcion : (*)                   | SELECCIONE UN    | REGISTRO V             |                      | Puncionario:             | T                                               |                       |
|                                         |                  |                        | INFORMACION DEL TE   | RCERO DE LA RADICA       | CION                                            |                       |
| Identificacion: (*)     Telefono filo : |                  | Crear                  | Consulta por Nombre  | Nombre :     Direction : |                                                 |                       |
| Ouien Firma :                           |                  | V TEIEIONO MOVIL.      |                      | Mail :                   |                                                 |                       |
|                                         |                  |                        | INFORMACION          | DE LA RADICACION         |                                                 |                       |
| Asunto : (*)                            |                  |                        |                      |                          |                                                 |                       |
| Pipo Anexos : (*)                       | SELECCIONE UN    | REGISTRO V             |                      | 👰 No. Anexos :           |                                                 |                       |

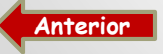

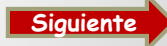

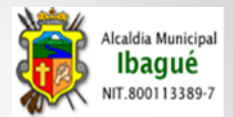

| PLATAFORMA INTEGRAD. ×                                                                                                    |                                                                                                    |                                                                         | 1 23                  |
|----------------------------------------------------------------------------------------------------|----------------------------------------------------------------------------------------------------|-------------------------------------------------------------------------|-----------------------|
| ← → C [] 10.10.0.10/                                                                                                    | app/PISAMI/modulos/administrativa/gestic                                                                                                    | ndocumental/maestros/radicacion_externa/index.php?opcion=1 $\mathbf{Q}$ | ☆ <b>=</b>            |
| USUARIO: ALEJANI<br>DEPENDENCIA: AD                                                                                                    | DRA MERCEDES MORALES ORDO?EZ                                                                                                    | ALCALDIA MUNICIPAL I<br>PLATAFORMA INTEGRADA DE                         | DE IBAGUE<br>SISTEMAS |
| CARGO: CONTRATIS<br>ULTIMO ACCESO: 2<br>GESTION DOCUMENTAL   HERBAMIENTAS                                                                                                    | 5TA<br>2014-03-17 17:46:32                                                                                                    | DICK                                                                    | ) SALIR               |
|                                                                                                    | RADICADOR DE D                                                                                                    |                                                                         | 🔍 Listado             |
| <ul> <li>Fecha Radicacion:</li> <li>Tipo Documento: (*)</li> <li>Medio Recepcion: (*)</li> <li>Identificacion: (*)</li> <li>Telefono fijo:</li> <li>Quien Firma:</li> <li>Asunto: (*)</li> <li>Tipo Anexos: (*)</li> </ul> | IDENTIFICACIO<br>2014-03-18 Red. Anterior :<br>SELECCIONE UN REGISTRO<br>SELECCIONE UN REGISTRO<br>ACCIONES POPULARES<br>DENUNCIAS<br>DERECHO DE PETICION-CONSULTAS<br>DERECHO DE PETICION-RECLAMOS<br>DERECHO DE PETICION-RECLAMOS<br>DERECHO DE PETICION-SOLICITUD DE INFORMACION<br>DERECHO DE PETICION-SOLICITUD DE INFORMACION<br>DERECHO DE PETICION-SOLICINON<br>DERECHO DE PETICION-SOLICINON<br>DERECHO DE REPONENCION<br>DERECHO DE REPONENCION<br>DERECHO DE REPONENCION<br>DERECHO DE REPONENCION<br>DERECHO DE REPONENCION<br>DERECHO DE REPONENCION<br>DERECHO DE REPONE | N DE LA RADICACION                                                      |                       |

**Tipo de Documento:** Seleccionar una de las opciones de documentos que se encuentran en la lista, tener en cuenta realizar una buena selección de este tipo de documento, para la radicación ya que esta influye en los tiempos parametrizados para la respuesta de las solicitudes que ingresan.

Se recomienda leer el Oficio que están radicando para una mejor elección.

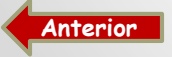

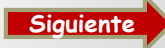

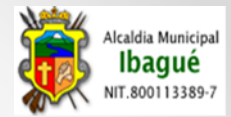

|                    | RMA INTEGRAD ×                                                                                                    |                                              |                                          |                                                  |                                                                                                    |                                                                                                    |                                                      |
|--------------------|----------------------------------------------------------------------------------------------------|----------------------------------------------|------------------------------------------|--------------------------------------------------|----------------------------------------------------------------------------------------------------|----------------------------------------------------------------------------------------------------|------------------------------------------------------|
| ← → C              | 10.10.0.10/                                                                                                    | /app/PISAM                                   | I/modulos/adm                            | inistrativa/gestic                               | ondocumental/r                                                                                                    | maestros/radicacion_externa/index.php?o                                                                                                    | pcion=1 Q ☆ 🔳                                        |
|                    | USUARIO: ALEJAN                                                                                                    | DRA MERCEDES M                               | IORALES ORDO?EZ<br>RUPO INFORMATICA      |                                                  |                                                                                                    | ALCA<br>PLATAFORI                                                                                                    | LDIA MUNICIPAL DE IBAGUE<br>14 INTEGRADA DE SISTEMAS |
|                    | ULTIMO ACCESO:                                                                                                    | 2014-03-17 17:4                              | 6:32                                     |                                                  |                                                                                                    |                                                                                                    | INICIÓ SALIR                                         |
| GESTION DOCUMENTAL | HERRAMIENTAS                                                                                                    |                                              |                                          |                                                  |                                                                                                    |                                                                                                    |                                                      |
|                    | r                                                                                                    |                                              |                                          | RADICADOR DE I                                   | DOCUMENTOS EXTERN                                                                                                    | NOS                                                                                                    | Musivo Listado                                       |
|                    |                                                                                                    | 2014 02 40                                   |                                          | IDENTIFICACIO                                    | ON DE LA RADICACION                                                                                                    |                                                                                                    |                                                      |
|                    | Fecha Radicacion:     Po Documento : (*)     Medio Recepcion : (*)                                                                       | 2014-03-18<br>DOCUMENTOS IN<br>SELECCIONE UN | FORMATIVOS                               |                                                  | Vo. Officio:  V Officio:  V Officio: V Officio: V Offici: V Officio: V Officio: V Officio: V Offici: | SELECCIONE UN REGISTRO SELECCIONE UN REGISTRO ADMINISTRATIVA DESPACHOLICIS 1040                                                                                                    |                                                      |
|                    | <ul> <li>Identificacion: (*)</li> <li>Telefono fijo :</li> <li>Quien Firma :</li> <li>Asunto : (*)</li> <li>Tipo Anexos : (*)</li> </ul> | SELECCIONE UN                                | Crear<br>Telefono Movili :<br>REGISTRO V | INFORMACION DEL 1 Consulta por Nombre INFORMACIO | TERCERO DE LA RADICA<br>Wantare :<br>Direccion :<br>Mall :<br>N DE LA RADICACION<br>No. Anexos :<br>TAR REGISTRÓ                                                                                                    | ADMINISTRATIVA DESPACHO>1040<br>ADMINISTRATIVA REPO INFORMATICA>1043<br>ADMINISTRATIVA RECURSOS FISICOS>1042<br>ADMINISTRATIVA TALENTO HUMANO>1041<br>APOYO A LA GESTION DESPACHO>1300<br>APOYO A LA GESTION GRUPO DE PRENSA>1310<br>BIENESTAR SOCIAL GESPACHO>1310<br>BIENESTAR SOCIAL GESPACHO>100<br>BIENESTAR SOCIAL GESPACHO>100<br>DESPACHO ALA GESTION COMPACTION DESPACHO>1070<br>DESPACHO RURAL DESPACHO>1090<br>DESPACHOLO RURAL DESPACHO>1090<br>DESPACHO ALCALDE>1090<br>DESPACHO ALCALDE>1002<br>EDUCACION GRUPO DE CALIDAD EDUCATIVA>1051<br>EDUCACION GRUPO DE CALIDAD EDUCATIVA>1051<br>EDUCACION GRUPO DE COBERTURA>1052 |                                                      |

**Dependencia:** Seleccionar la dependencia para la cual se va a radicar el documento. Aquí se encuentra entes descentralizados como Ibal, Infibague, Imdri, Hospital San Francisco, Gestora Urbana.

Al realizar un mal direccionamiento de este campo, son las ventanillas los únicos facultados para realizar el cambio; ya que es aquí donde se realiza la radicación.

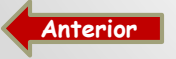

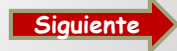

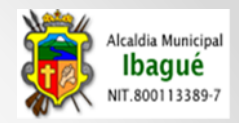

| PLATAFORMA INTEGRAD.                                                                                                    |                                                                                                    | 0 %                                            |
|----------------------------------------------------------------------------------------------------|----------------------------------------------------------------------------------------------------|------------------------------------------------|
| ← → C 🗋 10.10.0.                                                                                                    | .10/app/PISAMI/modulos/administrativa/gestiondocumental/maestros/radicacion_externa/index.php?opcion=1                                                                                                    | ২ ☆ ≡                                          |
| ← → C 🗋 10.10.0.2                                                                                                    | 2/app/PISAMI/modulos/administrativa/gestiondocumental/maestros/radicacion_externa/index.php?opcion=18                                                                                                    | २☆ ≡                                           |
| USUARIO: ALE<br>DEPENDENCIA:<br>CARGO: CONTR<br>ULTIMO ACCES                                                                                                    | EIANDRA MERCEDES MORALES ORDO?EZ ALCALDIA MUNICI<br>1: ADMINISTRATIVA GRUPO INFORMATICA PLATAFORMA INTEGRADA<br>RATISTA<br>50: 2014-03-17 17:46:32                                                                                                    | PAL DE IBAGUE<br>A DE SISTEMAS<br>INICIO SALIR |
| GESTION DOCUMENTAL   HERRAMIENTAS                                                                                                    | RADICADOR DE DOCUMENTOS EXTERNOS                                                                                                    | vo 🥰 tistado                                   |
|                                                                                                    | IDENTIFICACION DE LA RADICACION                                                                                                    |                                                |
| Fecha Radicacion:     Tipo Documento :     Medio Recepcion :     Identificacion:     Telefono fijo :     Quien Firma :     Quien Firma :     Asunto : (*)     Tipo Anexos : (*) | 1:       2014-03-18       @ Red. Anterior :       @ No. Officio:         (*)       DOCUMENTOS INFORMATIVOS       V       @ Dependencia : (*)       ADMINISTRATIVA GRUPO INFORMATICA>1043         (*)       SELECCIONE UN REGISTRO       V       @ Funcionario:       SELECCIONE UN REGISTRO         SELECCIONE UN REGISTRO       INFORMACION DEL TERCERO DE LA RADICACION       V         BUZON DE SUGERENCIAS<br>CORRESPONDENCIA<br>FAX<br>REGISTRO EN LINEA<br>TELEFONICO       Consulta por Nombre       @ Nombre :         0       Direccion :       #         0       Modil :       @ Direccion :         FAX       Mali :       @ Mali :         REGISTRO EN LINEA       INFORMACION DE LA RADICACION       //////////////////////////////////// |                                                |

- Buzón de Sugerencia: Esta radicación son las que se efectúan con los documentos que se encuentran en los buzones ubicados en diferentes lugares de la Alcaldía.
- Correo Electrónico: Son aquellas radicaciones que salen de las solicitudes que ingresan por los diferentes correos electrónicos institucionales.
- Correspondencia: Radicaciones que ingresan por las diferentes ventanillas de la Alcaldía
- Fax: Aquellas radicaciones que ingresan por este medio de recepción (Fax).
- Registro en Línea: Aquellas radicaciones que ingresan por la web de la Pagina de la Alcaldía (P.Q.R.D.S) Link: http://201.245.195.162/app/PISAMI/modulos/administrativa/gestiondocumental/maestros/radicacion\_pqr\_publica
- Telefónico: Solicitudes que ingresan por este medio de voz.

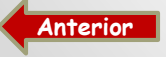

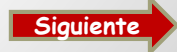

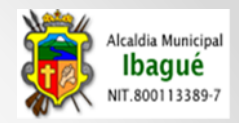

| PLATAFORMA INTEGRAD.                                                                                                    |                                                                                                    | 0 %                                            |
|----------------------------------------------------------------------------------------------------|----------------------------------------------------------------------------------------------------|------------------------------------------------|
| ← → C 🗋 10.10.0.                                                                                                    | .10/app/PISAMI/modulos/administrativa/gestiondocumental/maestros/radicacion_externa/index.php?opcion=1                                                                                                    | ২ ☆ ≡                                          |
| ← → C 🗋 10.10.0.2                                                                                                    | 2/app/PISAMI/modulos/administrativa/gestiondocumental/maestros/radicacion_externa/index.php?opcion=18                                                                                                    | २☆ ≡                                           |
| USUARIO: ALE<br>DEPENDENCIA:<br>CARGO: CONTR<br>ULTIMO ACCES                                                                                                    | EIANDRA MERCEDES MORALES ORDO?EZ ALCALDIA MUNICI<br>1: ADMINISTRATIVA GRUPO INFORMATICA PLATAFORMA INTEGRADA<br>RATISTA<br>50: 2014-03-17 17:46:32                                                                                                    | PAL DE IBAGUE<br>A DE SISTEMAS<br>INICIO SALIR |
| GESTION DOCUMENTAL   HERRAMIENTAS                                                                                                    | RADICADOR DE DOCUMENTOS EXTERNOS                                                                                                    | vo 🥰 tistado                                   |
|                                                                                                    | IDENTIFICACION DE LA RADICACION                                                                                                    |                                                |
| Fecha Radicacion:     Tipo Documento :     Medio Recepcion :     Identificacion:     Telefono fijo :     Quien Firma :     Quien Firma :     Asunto : (*)     Tipo Anexos : (*) | 1:       2014-03-18       @ Red. Anterior :       @ No. Officio:         (*)       DOCUMENTOS INFORMATIVOS       V       @ Dependencia : (*)       ADMINISTRATIVA GRUPO INFORMATICA>1043         (*)       SELECCIONE UN REGISTRO       V       @ Funcionario:       SELECCIONE UN REGISTRO         SELECCIONE UN REGISTRO       INFORMACION DEL TERCERO DE LA RADICACION       V         BUZON DE SUGERENCIAS<br>CORRESPONDENCIA<br>FAX<br>REGISTRO EN LINEA<br>TELEFONICO       Consulta por Nombre       @ Nombre :         0       Direccion :       #         0       Modil :       @ Direccion :         FAX       Mali :       @ Mali :         REGISTRO EN LINEA       INFORMACION DE LA RADICACION       //////////////////////////////////// |                                                |

- Buzón de Sugerencia: Esta radicación son las que se efectúan con los documentos que se encuentran en los buzones ubicados en diferentes lugares de la Alcaldía.
- Correo Electrónico: Son aquellas radicaciones que salen de las solicitudes que ingresan por los diferentes correos electrónicos institucionales.
- Correspondencia: Radicaciones que ingresan por las diferentes ventanillas de la Alcaldía
- Fax: Aquellas radicaciones que ingresan por este medio de recepción (Fax).
- Registro en Línea: Aquellas radicaciones que ingresan por la web de la Pagina de la Alcaldía (P.Q.R.D.S) Link: http://201.245.195.162/app/PISAMI/modulos/administrativa/gestiondocumental/maestros/radicacion\_pqr\_publica
- Telefónico: Solicitudes que ingresan por este medio de voz.

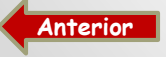

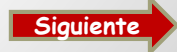

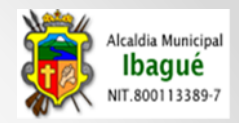

| PLATAFORMA INTEGRAD.                                                                                                    |                                                                                                    | 0 %                                            |
|----------------------------------------------------------------------------------------------------|----------------------------------------------------------------------------------------------------|------------------------------------------------|
| ← → C 🗋 10.10.0.                                                                                                    | .10/app/PISAMI/modulos/administrativa/gestiondocumental/maestros/radicacion_externa/index.php?opcion=1                                                                                                    | ২ ☆ ≡                                          |
| ← → C 🗋 10.10.0.2                                                                                                    | 2/app/PISAMI/modulos/administrativa/gestiondocumental/maestros/radicacion_externa/index.php?opcion=18                                                                                                    | २☆ ≡                                           |
| USUARIO: ALE<br>DEPENDENCIA:<br>CARGO: CONTR<br>ULTIMO ACCES                                                                                                    | EIANDRA MERCEDES MORALES ORDO?EZ ALCALDIA MUNICI<br>1: ADMINISTRATIVA GRUPO INFORMATICA PLATAFORMA INTEGRADA<br>RATISTA<br>50: 2014-03-17 17:46:32                                                                                                    | PAL DE IBAGUE<br>A DE SISTEMAS<br>INICIO SALIR |
| GESTION DOCUMENTAL   HERRAMIENTAS                                                                                                    | RADICADOR DE DOCUMENTOS EXTERNOS                                                                                                    | vo 🥰 tistado                                   |
|                                                                                                    | IDENTIFICACION DE LA RADICACION                                                                                                    |                                                |
| Fecha Radicacion:     Tipo Documento :     Medio Recepcion :     Identificacion:     Telefono fijo :     Quien Firma :     Quien Firma :     Asunto : (*)     Tipo Anexos : (*) | 1:       2014-03-18       @ Red. Anterior :       @ No. Officio:         (*)       DOCUMENTOS INFORMATIVOS       V       @ Dependencia : (*)       ADMINISTRATIVA GRUPO INFORMATICA>1043         (*)       SELECCIONE UN REGISTRO       V       @ Funcionario:       SELECCIONE UN REGISTRO         SELECCIONE UN REGISTRO       INFORMACION DEL TERCERO DE LA RADICACION       V         BUZON DE SUGERENCIAS<br>CORRESPONDENCIA<br>FAX<br>REGISTRO EN LINEA<br>TELEFONICO       Consulta por Nombre       @ Nombre :         0       Direccion :       #         0       Modil :       @ Direccion :         FAX       Mali :       @ Mali :         REGISTRO EN LINEA       INFORMACION DE LA RADICACION       //////////////////////////////////// |                                                |

- Buzón de Sugerencia: Esta radicación son las que se efectúan con los documentos que se encuentran en los buzones ubicados en diferentes lugares de la Alcaldía.
- Correo Electrónico: Son aquellas radicaciones que salen de las solicitudes que ingresan por los diferentes correos electrónicos institucionales.
- Correspondencia: Radicaciones que ingresan por las diferentes ventanillas de la Alcaldía
- Fax: Aquellas radicaciones que ingresan por este medio de recepción (Fax).
- Registro en Línea: Aquellas radicaciones que ingresan por la web de la Pagina de la Alcaldía (P.Q.R.D.S) Link: http://201.245.195.162/app/PISAMI/modulos/administrativa/gestiondocumental/maestros/radicacion\_pqr\_publica
- Telefónico: Solicitudes que ingresan por este medio de voz.

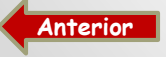

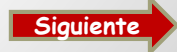

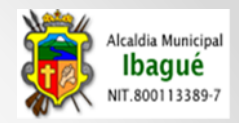

| PLATAFORMA INTEGRAD.                                                                                                    |                                                                                                    | 0 %                                            |
|----------------------------------------------------------------------------------------------------|----------------------------------------------------------------------------------------------------|------------------------------------------------|
| ← → C 🗋 10.10.0.                                                                                                    | .10/app/PISAMI/modulos/administrativa/gestiondocumental/maestros/radicacion_externa/index.php?opcion=1                                                                                                    | ২ ☆ ≡                                          |
| ← → C 🗋 10.10.0.2                                                                                                    | 2/app/PISAMI/modulos/administrativa/gestiondocumental/maestros/radicacion_externa/index.php?opcion=18                                                                                                    | २☆ ≡                                           |
| USUARIO: ALE<br>DEPENDENCIA:<br>CARGO: CONTR<br>ULTIMO ACCES                                                                                                    | EIANDRA MERCEDES MORALES ORDO?EZ ALCALDIA MUNICI<br>1: ADMINISTRATIVA GRUPO INFORMATICA PLATAFORMA INTEGRADA<br>RATISTA<br>50: 2014-03-17 17:46:32                                                                                                    | PAL DE IBAGUE<br>A DE SISTEMAS<br>INICIO SALIR |
| GESTION DOCUMENTAL   HERRAMIENTAS                                                                                                    | RADICADOR DE DOCUMENTOS EXTERNOS                                                                                                    | vo 🥰 tistado                                   |
|                                                                                                    | IDENTIFICACION DE LA RADICACION                                                                                                    |                                                |
| Fecha Radicacion:     Tipo Documento :     Medio Recepcion :     Identificacion:     Telefono fijo :     Quien Firma :     Quien Firma :     Asunto : (*)     Tipo Anexos : (*) | 1:       2014-03-18       @ Red. Anterior :       @ No. Officio:         (*)       DOCUMENTOS INFORMATIVOS       V       @ Dependencia : (*)       ADMINISTRATIVA GRUPO INFORMATICA>1043         (*)       SELECCIONE UN REGISTRO       V       @ Funcionario:       SELECCIONE UN REGISTRO         SELECCIONE UN REGISTRO       INFORMACION DEL TERCERO DE LA RADICACION       V         BUZON DE SUGERENCIAS<br>CORRESPONDENCIA<br>FAX<br>REGISTRO EN LINEA<br>TELEFONICO       Consulta por Nombre       @ Nombre :         0       Direccion :       #         0       Modil :       @ Direccion :         FAX       Mali :       @ Mali :         REGISTRO EN LINEA       INFORMACION DE LA RADICACION       //////////////////////////////////// |                                                |

- Buzón de Sugerencia: Esta radicación son las que se efectúan con los documentos que se encuentran en los buzones ubicados en diferentes lugares de la Alcaldía.
- Correo Electrónico: Son aquellas radicaciones que salen de las solicitudes que ingresan por los diferentes correos electrónicos institucionales.
- Correspondencia: Radicaciones que ingresan por las diferentes ventanillas de la Alcaldía
- Fax: Aquellas radicaciones que ingresan por este medio de recepción (Fax).
- Registro en Línea: Aquellas radicaciones que ingresan por la web de la Pagina de la Alcaldía (P.Q.R.D.S) Link: http://201.245.195.162/app/PISAMI/modulos/administrativa/gestiondocumental/maestros/radicacion\_pqr\_publica
- Telefónico: Solicitudes que ingresan por este medio de voz.

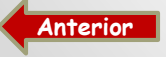

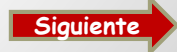

# FORMULARIO DE RADICACIÓN – (INFORMACION DEL TERCERO DE LA RADICACION)

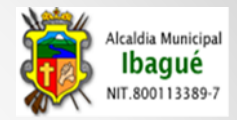

| PLATAFORMA INTEGRAD               | ×                |                     |                     |                       |                                     |                                   | ] |
|-----------------------------------|------------------|---------------------|---------------------|-----------------------|-------------------------------------|-----------------------------------|---|
| ← → C 🗋 10.10.0.                  | 10/app/PISA      | MI/modulos/ad       | ministrativa/gesti  | iondocumental/        | maestros/radicacion_externa/        | 'index.php?opcion=1 Q ☆           | - |
| USUARIO: AL                       | EJANDRA MERCEDE  | S MORALES ORDO?EZ   |                     |                       |                                     | ALCALDIA MUNICIPAL DE IBAGU       | • |
| DEPENDENCI                        | : ADMINISTRATIV  | A GRUPO INFORMATICA |                     |                       |                                     | PLATAFORMA IN TEGRADA DE SISTEMAS | Č |
| CARGO: CON                        | RATISTA          |                     |                     |                       |                                     |                                   |   |
| ULTIMO ACCE                       | 50: 2014-03-19 0 | 8:34:49             |                     |                       |                                     |                                   |   |
| GESTION DOCUMENTAL   HERRAMIENTAS |                  |                     |                     |                       |                                     |                                   |   |
|                                   |                  |                     |                     |                       |                                     | Nuevo 🔍 Listado                   |   |
|                                   |                  |                     | RADICADOR DE        | DOCUMENTOS EXTERN     | 105                                 |                                   |   |
|                                   |                  |                     |                     |                       |                                     |                                   |   |
|                                   |                  |                     | IDENTIFICACI        | ON DE LA RADICACION   |                                     |                                   |   |
| Fecha Radicación                  | 2014-03-19       | 🚱 Rad. Anterior :   |                     | 🚱 No. Óficio:         |                                     |                                   |   |
| Tipo Documento :                  | (*) SELECCIONE U | N REGISTRO          |                     | 🔻 🥹 Dependencia : (*) | SELECCIONE UN REGISTRO              | •                                 |   |
| Wedio Recepcion                   | (*) CORRESPONDE  | ENCIA 🔻             |                     | Puncionario:          | •                                   |                                   |   |
|                                   |                  |                     | INFORMACION DEL     | TERCERO DE LA RADICAC | CION                                |                                   |   |
| Identificacion:                   | (*) 65780893     | Crear               | Consulta por Nombre | Wombre :              | MORALES ORDO?EZ ALEJANDRA MERCEDES  |                                   |   |
| Preiefono fijo :                  | 3635344          | 😜 Telefono Movil :  | 3115900567-9        | Oirection :           | Cr 13 D Este 33 87 Ap 301 Brr Alpes |                                   |   |
| Quien Firma :                     |                  |                     |                     | 🚱 Mail :              | lolitatanita@hotmail.com            |                                   |   |
| () Arunto : (1)                   |                  |                     | INFORMACIO          | N DE LA RADICACION    |                                     |                                   |   |
| Galled . ( - )                    |                  |                     |                     |                       |                                     | 1.                                |   |
| 😜 Tipo Anexos : (*                | SELECCIONE U     | N REGISTRO V        |                     | 🚱 No. Anexos :        |                                     |                                   |   |
|                                   |                  |                     | INSE                | RTAR REGISTRO         |                                     |                                   |   |
|                                   |                  |                     |                     |                       |                                     |                                   |   |

**Identificación:** Ingresamos los datos del peticionario; los cuales se relacionan con el numero de identificación del mismo. Para ello se digita el numero de identificación y damos click en un campo diferente o presionando la tecla Tab.

Si del peticionario se tiene información esta aparecerá en caso contrario nos habilita la opción de crear al tercero.

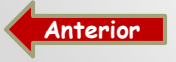

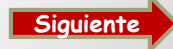

# FORMULARIO DE RADICACIÓN – (INFORMACION DEL TERCERO DE LA RADICACION) 2

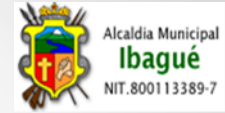

| $\leftarrow \rightarrow G$                                                                                     | 10.10.0.10/app/PISAMI/modu                                                                                                    | llos/administrativa/gestiondocumental/maestros/radicacion_exte                                                                                                    | erna/index.php?opcion=1 Q 숬 🔳    |
|----------------------------------------------------------------------------------------------------|----------------------------------------------------------------------------------------------------|----------------------------------------------------------------------------------------------------|----------------------------------|
|                                                                                                    | DEPENDENCIA: ADMINISTRATIVA GRUPO INFO<br>CARGO: CONTRATISTA<br>ULTIMO ACCESO: 2014-03-19 08:34:49<br>HERRAMIENTAS                          | Mensaje de la página 10.10.0.10: ×<br>El numero de Identificacion << 1005754560 >> , No se<br>encuentra registrador en la Base de datos                                                                                                    | PLATAFORMA INTEGRADA DE SISTEMAS |
| Si el Peticionario<br>no se encuentra<br>en la base de<br>datos aparece un<br>mensaje como el<br>de la imagen. |                                                                                                    |                                                                                                    |                                  |
|                                                                                                    | A INTEGRAD ×                                                                                                    |                                                                                                    |                                  |
| GLOBAL   GESTION DOCU                                                                                          |                                                                                                    | ADMINISTRACION DE TERCEROS                                                                                                    |                                  |
|                                                                                                    | La opción de <b>Crear</b> n<br>Tipo de documento<br>Naturaleza del petic<br>Numero de Identific<br>Nombre y Apellidos<br>Numero de Teléfond | Securdo Nombre : MAURICIO<br>Rezon Social :<br>Telefono Fijo : (*)<br>Correo Electronico : dani-alvarez0308@hotmail.com<br>INSERTAR REGISTRO<br>nos solicita información básica del peticionario con<br>cionario<br>cación (EI DV los da el sistema automáticamente)<br>;<br>o y Dirección de correo electrónico | no los es:                       |

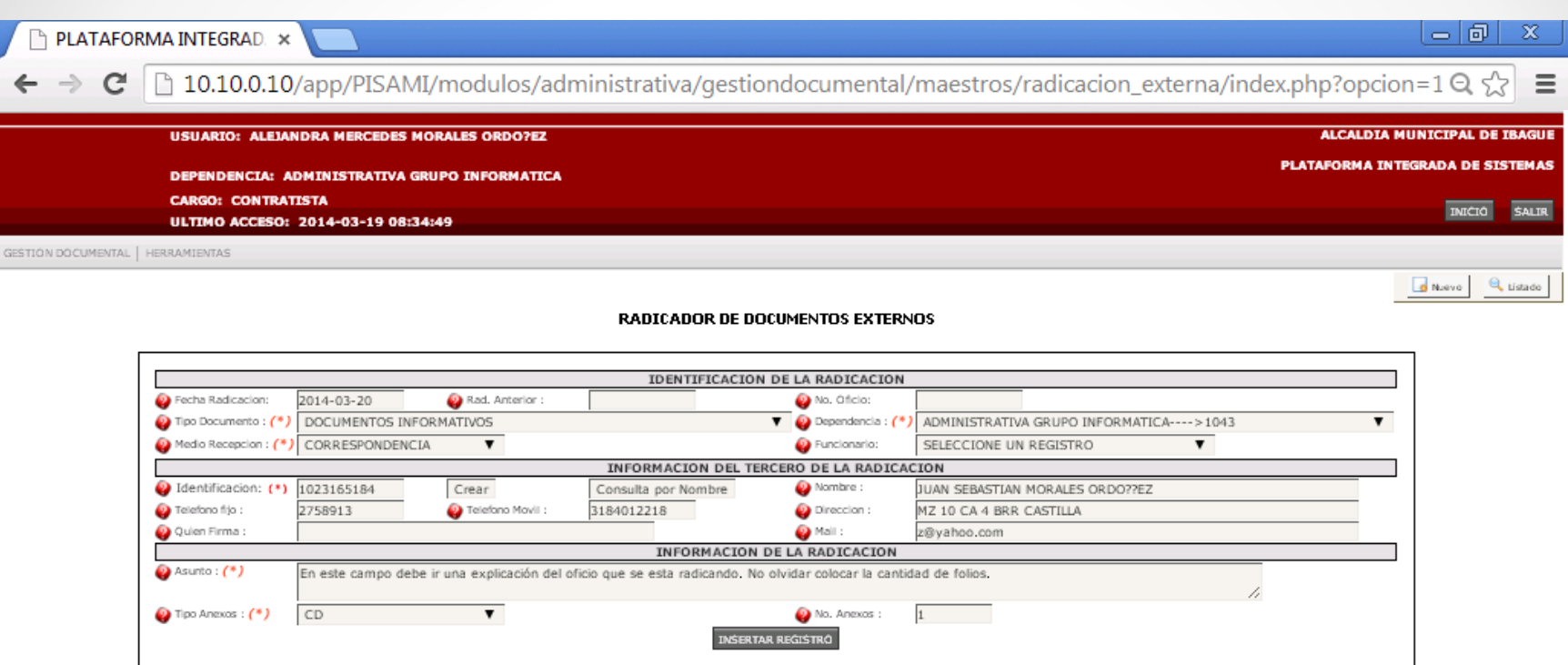

Con los datos del peticionario completos se continua con el diligenciamiento de la radicación, es importante en el campo **Asunto** agregar información clara, importante y relevante para la solicitud que se esta ingresando al Modulo.

También se debe ingresar el tipo de Anexo con el que cuenta la radicación y la cantidad de anexos. En caso de no contar con ellos elegir la opción de **Sin Anexos (Dentro de los tipos de anexos tenemos CD – Documentos – Planos y Sin anexos)**. Cuando terminemos de diligenciar el formulario damos click en **INSERTAR REGISTRO** 

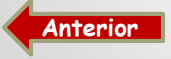

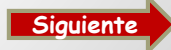

lcaldia Municipal Ibaqué

IT.800113389-7

# FINALIZACION DE RADICACION

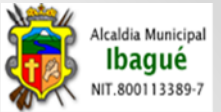

| 🐞 PLATAFORMA INTEGRAD. ×                                   |                                                                       | - 0 ×                        |
|------------------------------------------------------------|-----------------------------------------------------------------------|------------------------------|
| ← → C 🗋 10.10.0.2/app/PISAMI/modulos                       | /administrativa/gestiondocumental/maestros/radicacion_externa/index.p | hp Q ☆ =                     |
| USUARIO: ALEJANDRA MERCEDES MORALES                        | ORDO?EZ                                                               | ALCALDIA MUNICIPAL DE IBAGUE |
| DEPENDENCIA: ADMINISTRATIVA GRUPO IN                       | FORMATICA PLATA                                                       | AFORMA INTEGRADA DE SISTEMAS |
| CARGO: CONTRATISTA<br>ULTIMO ACCESO: 2014-03-26 09:57:20   |                                                                       | INICIO SALIR                 |
| GLOBAL   GESTION DOCUMENTAL   HERRAMIENTAS                 |                                                                       |                              |
|                                                            |                                                                       | Nuevo 🔍 Listado              |
|                                                            | RADICADOR DE DOCUMENTOS EXTERNOS                                      |                              |
|                                                            | IDENTIFICACION DE LA RADICACION                                       |                              |
| Fecha Radicacion: 2014-03-26     Rad. Anterior :           | 般 No. Officio:                                                        |                              |
| Tipo Documento : (*) SELECCIONE UN REGISTRO                | V Q Dependencia : (*) SELECCIONE UN REGISTRO                          |                              |
| Wedio Recepcion : (*) SELECCIONE UN REGISTRO V             | 💡 Funcionario: 🔻                                                      |                              |
|                                                            | INFORMACION DEL TERCERO DE LA RADICACION                              |                              |
| W Identificacion: (*) Crear                                | Numero de Radicacion 🕺                                                |                              |
| Telefono fijo :     W Telefono Movil :     O Oriza Elema : | Numero                                                                |                              |
| Vuen rima :                                                | Unico de                                                              |                              |
| Asunto : (*)                                               | A Imprimir Ticket Radicación                                          |                              |
|                                                            | Digitalizar Documento                                                 | 11                           |
| Q Tipo Anexos : (*) SELECCIONE UN REGISTRO V               |                                                                       |                              |
|                                                            | INSERTAR REGISTRO                                                     |                              |

\* Al finalizar con la radicación, Nos aparece una pantalla con el numero de Radicación (Este numero es único y lo asigna automáticamente el aplicativo.)

\* Adicional contamos con la impresión del Ticket para colocar uno en el documentos tanto del peticionario como el que se queda en la dependencia. -> Radicado: 2014-30076 Fecha: 2014-03-28 Hora: 08:44 AM Pestino: Administrativa grupo informatica Folios:

\* Aquí encontramos la opción de digitalizar el documento soporte de dicha radicación.

Anterior

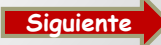

No. Anexo:

Audicado por:Alejandra Mercedes Morales Ordo?ez

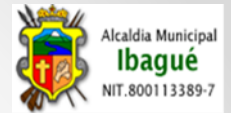

# CARGUE SOPORTE DE LA RADICACIÓN

|                                                                              |                                                                                                   | DIGITALIZACION DI<br>DIGITALIZACION DI                                                            | DOCUMENTOS |       |                               |
|------------------------------------------------------------------------------|---------------------------------------------------------------------------------------------------|---------------------------------------------------------------------------------------------------|------------|-------|-------------------------------|
|                                                                              | Documento : (*)     Selección     Referencia : (*)                                                | ar archivo No se eligió archivo<br>INSERTAR REC                                                   |            |       | Insertar Regis                |
| Mostrando 20 V<br>NOMBRE<br>ID ORIGINAL<br>DOCUMENT<br>Mostrando 0 de 0 de 0 | Abrir<br>Buscar en: Also<br>Documentos<br>recientes<br>Escritorio<br>Min dacumentos<br>Escritorio | documentos<br>mDRA<br>argas<br>loads<br>sica<br>ágenes<br>genie<br>IAL DE USUARIO MGD<br>ALCALDIA | C 🕫 🖻      | ·     | OPCIONES<br>OSiguiente Ultimo |
|                                                                              | Mi PC Nombre:                                                                                     | 1                                                                                                 | ~          | Abrir |                               |

En esta parte del aplicativo, realizamos el cargue de la radicación, al elegir la opción de **digitalización documento** nos muestra la pantalla donde debemos dar click en **Seleccionar Archivo** y permite elegir el documento escaneado del lugar donde lo guardamos. Seleccionamos el archivo y click en Abrir.

Para finalizar el cargue colocamos un nombre a documento en el campo **Referencia** y presionamos **Insertar Registro.** El aplicativo esta diseñado para aceptar el cargue de documentos como Imágenes, PDF, Word, Excel. La capacidad máxima de cada cargue es de **4 MB**.

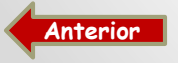

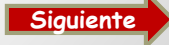

# CARGUE SOPORTE DE LA RADICACIÓN 2

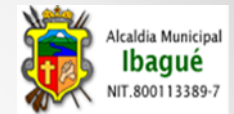

| 👼 PLATAFORMA INTEGRAD. ×                                                                                      | - 6 ×     |
|----------------------------------------------------------------------------------------------------|-----------|
| ← → C 🗋 10.10.0.10/app/PISAMI/′modulos/administrativa/gestiondocumental/maestros/radicacion_externa/index.php | Q 🛣 🗄     |
|                                                                                                    |           |
|                                                                                                    | STEM/     |
| DIGITALIZACION DE DOCUMENTOS                                                                                  | SALIF     |
| DIGITALIZACION DE DOCUMENTO                                                                                   |           |
| QLOS QReferencis : (*)                                                                                        |           |
| INSERTAR REGISTRO                                                                                             | , Listado |
|                                                                                                    |           |
| Mostrando 20 🔻 registros Buscar:                                                                              |           |
| ID NOMBRE ORIGINAL DOCUMENTO ARCHIVO BD REFERENCIA DEPENDENCIA OPCIONES                                       |           |
| 9023 img282.pdf 2014-30075-9023.pdf ADMINISTRATIVA GRUPO INFORMATICA 🕎 就                                      |           |
| Mostrando 1 de 1 de 1 registros Primero Previo 1 Siguiente Documento Dio                                      | italizado |
|                                                                                                    |           |
|                                                                                                    |           |
| Nota: En est                                                                                                  | e 🚺       |
| icono se puede                                                                                                | e 🚺       |
| verificar el archive                                                                                          | o 🚺       |
| cargado                                                                                                    |           |
|                                                                                                    |           |

Con los anteriores pasos se puede verificar que el cargue del documento quede realizado correctamente

Si hay equivocación en el cargue, se debe realizar los pasos anteriores y en referencia relacionamos la claridad del nuevo cargue.

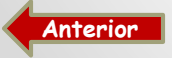

# **IMPRESIÓN DE STICKER**

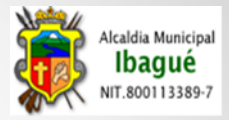

| 🖉 P | PLATAFORMA IN                       | TEGRAD. ×                                                |                                                                                                    | - đ | 23        |
|-----|-------------------------------------|----------------------------------------------------------|----------------------------------------------------------------------------------------------------|-----|-----------|
| ← - | -> C 🗋 1                            | 0.10.0.2 /app/PISAMI/modulo                              | s/administrativa/gestiondocumental/maestros/radicacion_externa/index.php                                                                               | Q 🖒 | Ξ         |
| GLO | Imprimir<br>Total: <b>1 hoja de</b> | papel<br>Imprimir Cancelar                               |                                                                                                    |     | GL<br>4.4 |
|     | Destino                             | Cambiar                                                  | Radicado: 2014-30075 Fecha:2014-03-26 Hora:04:31                                                                                                    | РМ  | 8         |
|     | Páginas                             | <ul> <li>Todo</li> <li>p. ej. 1-5, 8, 11-13</li> </ul>   | Alexidia de Ibague     Tipo Anexo: Documentos     No. Anexo:       Tipo Documento:Tramites     Radicado por:Alejandra Mercedes Morales Ordo?ez     Ven | 1   | ľ         |
|     | Copias                              | 1 + -                                                    |                                                                                                    |     | n         |
|     | Configuración                       | <ul> <li>Ajustar a página</li> <li>Doble cara</li> </ul> |                                                                                                    |     |           |
|     | Imprimir utilizan<br>(Ctrl+Shift+P) | do el cuadro de diálogo del sistema                      |                                                                                                    |     |           |

Finalizado el cargue pertinente de radicación el mismo sistema ofrece la opción de impresión del sticker, con los datos básicos de la Radicación. Los cuales va **uno** en el documento del usuario solicitante y **otro** en el que se despacha para la dependencia.

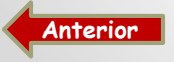

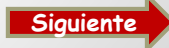

## PLANILLA DE CORRESPONDENCIA

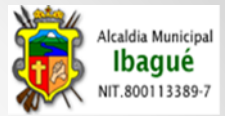

| 🐞 ALCALDIA MUNICIPAL D                                                                                                    | E ×                                                                                             |                                                                                                    |
|----------------------------------------------------------------------------------------------------|-------------------------------------------------------------------------------------------------|----------------------------------------------------------------------------------------------------|
| ← → C 🗋 10.10.0                                                                                                    | .2/app/PISAMI/modulos/global,                                                                   | /menu/index.php Q ☆ =                                                                                                    |
| USUARIO:                                                                                                    | ALEJANDRA MERCEDES MORALES ORDO?EZ                                                              | ALCALDIA MUNICIPAL DE IBAGUE                                                                                                    |
| DEPENDENC                                                                                                    | IA: ADMINISTRATIVA GRUPO INFORMATI                                                              | CA PLATAFORMA INTEGRADA DE SISTEMAS                                                                                                    |
| CARGO:<br>ULTIMO AC                                                                                                    | CESO:                                                                                           | INICIO SALIR                                                                                                    |
| GESTION DOCUMENTAL   HERRAMIENT                                                                                                    | AS                                                                                              |                                                                                                    |
| CORRESPONDENCIA EXTERNA<br>CORRESPONDENCIA INTERNA<br>CORRESPONDENCIA FUNCIONARIOS<br>CONSULTAS GENERALES<br>SEGUIMIENTO PQR<br>VENTANILLA | RADICADOR DE DOCUMENTOS<br>PLANILLA DE CORRESPONDENCIA<br>PLANILLA DE CORRESPONDENCIA POR FECHA | En esta parte del aplicativo, se encuentra el control de las planillas de<br>entrega de la correspondencia para cada una de las unidades<br>administrativas. Para realizar la impresión de esta y proceder con la entrega<br>se debe cerrar la plantilla que se encuentra Activa; ya cerrado el documento<br>se procede a imprimir el PDF. |
| DIATAFORMA INTEGRAD                                                                                                    | ×                                                                                               |                                                                                                    |
| ← → C 🗋 10.10.0.10                                                                                                    | D/app/PISAMI/modulos/admini                                                                     | strativa/gestiondocumental/informes/radicacion_externa/libro_radicador.php 🛛 Q 🏠 🚍                                                                                                    |
| USUARIO: AL                                                                                                    | EJANDRA MERCEDES MORALES ORDO?EZ                                                                | ALCALDIA MUNICIPAL DE IBAGUE                                                                                                    |
| DEPENDENCIA                                                                                                    | A: ADMINISTRATIVA GRUPO INFORMATIO                                                              | CA PLATAFORMA INTEGRADA DE SISTEMAS                                                                                                    |
| CARGO: CONT<br>ULTIMO ACCE                                                                                                    | IRATISTA<br>SO: 2014-03-26 09:57:20                                                             | INICIO SAUR                                                                                                    |
| GESTION DOCUMENTAL   HERRAMIENTAS                                                                                                    |                                                                                                 |                                                                                                    |
|                                                                                                    | R                                                                                               | ADICADOR DE DOCUMENTOS                                                                                                    |

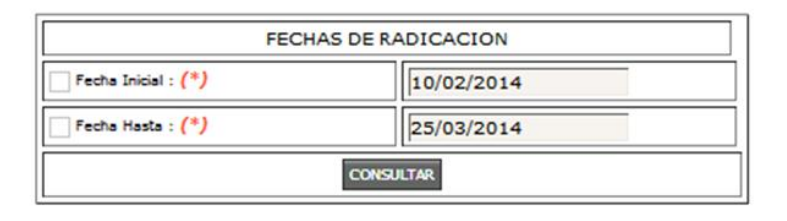

En la opción de **Planilla de correspondencia por fecha**, se puede realizar el filtro y mirar las planillas de fechas especificas. Con ello se puede filtrar la radicación que se necesita puntualmente.

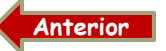

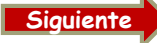

# PLANILLA DE CORRESPONDENCIA 2

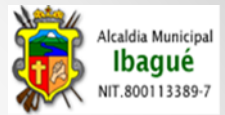

|        | USUARIQ: ALE                                  | IANDRA MERCED                             | ES MORALES O | RDQ?EZ       |            |                  | PLAT         | AFORMA INTEGRADA I  | DE SISTEMAS AL | ALCALDIA MUN       | ICIPAL DE |
|--------|-----------------------------------------------|-------------------------------------------|--------------|--------------|------------|------------------|--------------|---------------------|----------------|--------------------|-----------|
|        | DEPENDENCIA:<br>CARGO: CONTR<br>ULTIMO ACCESO | ADMINISTRATI<br>ATISTA<br>): 2014-09-19 1 | 6:58:20      | ORMATICA     |            |                  |              |                     |                |                    | INICIO    |
| eptiem | bre-2014 Agosto-2014                          | Julio-2014                                | Junio-2014   | Mayo-2014    | Abril-2014 | Marzo-2014       | Febrero-2014 |                     | Copiar         | Excel Pdf Imprimir |           |
| ID ,   | PLANILLA                                      | total R                                   | EGISTROS     | USUARIO      | ) INSERTA  | FECHA AP         |              | FECHA CIERRE        | ESTADO         |                    |           |
| 659    | ALCALDIA SEDE CENTRAL                         | 61                                        |              | gloria.delga | do         | 19/09/2014 (     | 08:09:59     | 19/09/2014 04:09:45 | CERRADA        |                    |           |
| 656    | ALCALDIA SEDE CENTRAL                         | 49                                        |              | jenny.gamb   | oa         | 19/09/2014 (     | 08:09:53     | 19/09/2014 11:09:56 | CERRADA        | <b>N</b>           |           |
| 655    | ALCALDIA SEDE CENTRAL                         | 48                                        |              | gloria.delga | do         | 18/09/2014 :     | 11:09:07     | 18/09/2014 05:09:11 | CERRADA        | ≥ 🖉                |           |
| 654    | ALCALDIA SEDE CENTRAL                         | 78                                        |              | gloria.delga | do         | 18/09/2014 (     | 08:09:32     | 18/09/2014 11:09:46 | CERRADA        | ۲                  |           |
| 651    | ALCALDIA SEDE CENTRAL                         | 32                                        |              | jenny.gamb   | oa         | 17/09/2014 (     | 02:09:21     | 17/09/2014 05:09:42 | CERRADA        | <b>N</b>           |           |
| 648    | ALCALDIA SEDE CENTRAL                         | 46                                        |              | fernanda.sa  | nchez      | 17/09/2014 (     | 07:09:00     | 17/09/2014 11:09:24 | CERRADA        | <b>N</b>           |           |
| 647    | ALCALDIA SEDE CENTRAL                         | 44                                        |              | fernanda.sa  | nchez      | 16/09/2014 (     | 02:09:21     | 16/09/2014 05:09:33 | CERRADA        | <b>N</b>           |           |
|        | ALCALDIA SEDE CENTRAL                         | 71                                        |              | fernanda.sa  | nchez      | 16/09/2014 (     | 07:09:29     | 16/09/2014 11:09:05 | CERRADA        | <b>N</b>           |           |
| 644    |                                               |                                           |              |              |            | 45 (00) (00) 4 ( | 2.00.52      | 15/00/2014 05:00:00 | CERRADA        |                    |           |

Aquí se puede visualizar el histórico de las planillas de entrega de correspondencia.

**Nota Importante:** No olvidar cerrar la Planilla antes de realizar la impresión de la misma, este proceso se realiza en el campo Opciones. Dando Click sobre esta imagen 🔀 la cual debe quedar ✔ Indicando el cierre de la Planilla. Posterior a esos pasos se da click en este icono 📷 para abrir la misma.

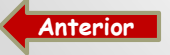

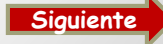

#### PLANILLA DE CORRESPONDENCIA 3

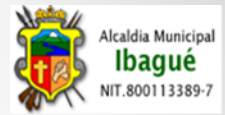

👼 PLATAFORMA INTEGRAD. × 🚺

🗲 🔿 🖸 🗋 10.10.0.10/app/PISAMI/modulos/administrativa/gestiondocumental/maestros/planillas\_correspondencia/index.php 🛛 🍳 🎡 🔳

|                                             |              |                | м                    | IUNICIPIO DE IBA | GUE                                                                                                    |       |
|---------------------------------------------|--------------|----------------|----------------------|------------------|----------------------------------------------------------------------------------------------------|-------|
|                                             |              |                | SECRI<br>Planilla do | ETARIA ADMINIST  | rrativa<br>espondencia                                                                                                    |       |
|                                             | INFORMATICA  |                | Flatina de           | Entrega de Con   | esponuencia                                                                                                    |       |
| NOMBRE                                      | RADICACION   | FECHA RAD FOL  | IOS TIPO ANEXOS      | No. ANEXOS       | ASUNTO                                                                                                    | FIRMA |
| MORALES ORDO?EZ<br>ALEJANDRA MERCEDES       | 2014-030074  | 2014-03-26     |                      |                  | PRUEBA                                                                                                    |       |
| JUAN SEBASTIAN MORALES<br>ORDO??EZ          | 2014-030071  | 2014-03-26     |                      |                  | кидн                                                                                                    |       |
| JUAN SEBASTIAN MORALES<br>ORDO??EZ          | 2014-030075  | 2014-03-26     | DOCUMENTOS           | 1                | PRUEBA                                                                                                    |       |
| JUAN SEBASTIAN MORALES<br>ORDO??EZ          | 2014-030066  | 2014-03-20     | CD                   | 1                | REALIZAR UNA DESCRIPCI??N DEL DOCUMENTO QUE SE ESTA<br>RADICANDO. NO OLVIDAR COLOCAR LA CANTIDAD DE FOLIOS<br>QUE LLEVA EL DOCUMENTO. |       |
| JUAN SEBASTIAN MORALES<br>ORDO??EZ          | 2014-030065  | 2014-03-20     | CD                   | 1                | EN ESTE CAMPO DEBE IR UNA EXPLICACI??N DEL OFICIO QUE<br>SE ESTA RADICANDO. NO OLVIDAR COLOCAR LA CANTIDAD DE<br>FOLIOS.              |       |
| ADMINISTRATIVA RECURS                       | OS FISICOS   |                |                      |                  | -                                                                                                    |       |
| NOMBRE                                      | RADICACION   | FECHA RAD FOL  | IOS TIPO ANEXOS      | No. ANEXOS       | ASUNTO                                                                                                    | FIRMA |
| JUAN SEBASTIAN MORALES<br>ORDO??EZ          | 2014-030070  | 2014-03-26     |                      |                  | PRUEBA DE IMPRESION DE STICKER. FOLIOS 1                                                                                              |       |
| HACIENDA TESORERIA                          |              |                |                      |                  |                                                                                                    |       |
| NOMBRE                                      | RADICACION   | FECHA RAD FOL  | IOS TIPO ANEXOS      | No. ANEXOS       | ASUNTO                                                                                                    | FIRMA |
| MORALES ORDO?EZ<br>ALEJANDRA MERCEDES       | 2014-030068  | 2014-03-21     | DOCUMENTOS           | 2                | DERECHO DE PETICION DE PREDIAL FOLIOS 2                                                                                               |       |
| RODRIGUEZ MONTEALEGRE<br>OSCAR FERNANDO     | 2014-030063  | 2014-03-17     | DOCUMENTOS           | 4                | DERECHO PE FOLIOS 2                                                                                                    |       |
| MENESES CABALLERO JUAN<br>CARLOS            | 2014-030062  | 2014-03-17     | DOCUMENTOS           | 2                | DERECHO DE PETICION TRANSITO FOLIOS 4                                                                                                 |       |
| LOZANO RAMIREZ CARMEN<br>PATRICIA DEL ROCIO | 2014-030064  | 2014-03-20     | DOCUMENTOS           | 12               | DERECHO DE PETICION FOLIOS 2                                                                                                    |       |
| MORALES ORDO?EZ<br>ALEJANDRA MERCEDES       | 2014-030069  | 2014-03-21     | DOCUMENTOS           | 1                | DERECHO PREDIAL F 1                                                                                                    |       |
| SALUD GRUPO DE PREVEN                       | ICION Y ATEN | CION DE DESAST | RES                  |                  |                                                                                                    |       |
| NOMBRE                                      | RADICACION   | FECHA RAD FOL  | IOS TIPO ANEXOS      | No. ANEXOS       | ASUNTO                                                                                                    | FIRMA |
| QUINTANA CHALA DARWIN<br>EDER               | 2014-030072  | 2014-03-26     | DOCUMENTOS           | 44               | PRUEBA                                                                                                    |       |
| QUINTANA CHALA DARWIN                       | 2014-030073  | 2014-03-26     | DOCUMENTOS           | 454              | ASDSAD                                                                                                    |       |

Este es la plantilla que se debe imprimir en las ventanillas para realizar la respectiva entrega en las diferentes unidades administrativas

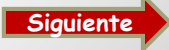

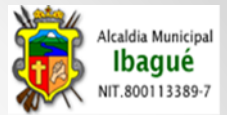

#### **RADICADOR WEB**

A esta opción de Radicador Web se accesa a través de la dirección electrónica www.alcaldiadeibague.gov.co, en la imagen que aparece al lado derecho de la pagina

En este módulo se pueden realizar las radicaciones web y las consultas de los PQR, estas con el numero de radicación asignado a nuestra Petición.

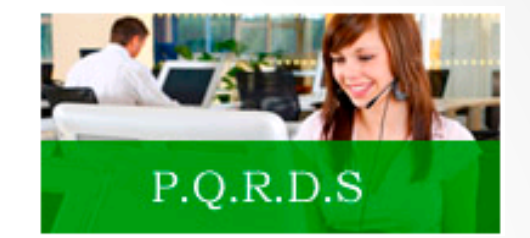

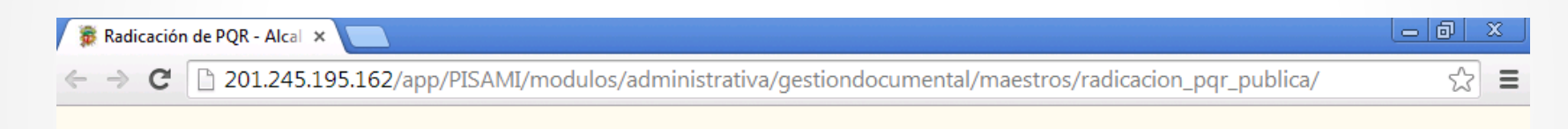

#### RADICACION DE PETICIONES, QUEJAS Y RECLAMOS (PQR)

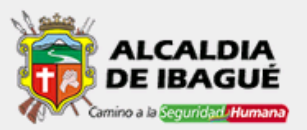

#### RADICACION

Estimado ciudadano, lo invitamos a realizar su petición, solicitud, queja o reclamo a través del formulario que encontrara al dar clic aquí

#### SEGUIMIENTO

A través de las opciones que encontrara al dar clic aquí, podra realizar el seguimineto de sus PQRs radicados

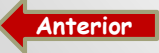

O

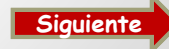

#### **RADICADOR WEB 2**

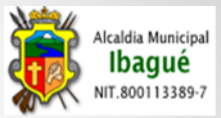

Este Radicador fue diseñado con el fin de que los ciudadanos externos puedan realizar sus radicaciones.

Con unos datos básicos como los son:

- Clasificación de tipo de documento
- Información del contenido de la petición
- Datos del ciudadano externo.

Nota importante: No olvidar colocar la cadena de caracteres que se encuentran en la parte inferior del formulario. Y click

Radicar PQR

Anterior

| Estimado ciudada                                                                                                    | I<br>ano, lo invitamos a realizar su petición, solicitu | ud, queja o reclamo a        | a través del formulario                                                    | que encontrara al                           | dar clic aquí                         |             |
|----------------------------------------------------------------------------------------------------|---------------------------------------------------------|------------------------------|----------------------------------------------------------------------------|---------------------------------------------|---------------------------------------|-------------|
| CLASIFICACION DE P                                                                                                    | QR (Seleccione el tipo de PQR que desea radicar):       |                              |                                                                            |                                             |                                       |             |
| <ul> <li>Manifestaciones</li> <li>Consultas</li> <li>De Interes Gene</li> <li>Solicitud De Cop</li> <li>Solicitud De Info</li> </ul> | ral<br>lias<br>rmacion                                  | Descrip<br>Cuando<br>acto ad | oción de PQR seleccionado:<br>o se desea plantear una ac<br>dministrativo. | eptacion, aportes o i                       | inconformidades por parte del ciudada | ano ante un |
| <ul> <li>Solicitud De Info</li> <li>Quejas</li> <li>Reclamos</li> <li>De Interes Parti</li> </ul>                                    | rmacion Entre Entidades<br>cular                        |                              |                                                                            |                                             |                                       |             |
| INFORMACION (Dilig                                                                                                    | Todos los campos<br>encie destino y contenido del PQR): | con el simbolo (*) son       | requeridos para proceder<br>IDENTIFICACION (D                              | con la radicación<br>iligencie sus datos de | e contacto):                          |             |
| Dependencia (*):                                                                                                    | Seleccione una dependencia                              |                              | Identificación (*):                                                        | Escriba qui su nur                          | mero de identificación                |             |
| Asunto (*):<br>Escriba quí el cont                                                                                                   | enido completo de su PQR                                |                              | Primer Nombre(*)                                                           | Segundo Nombre                              | Primer Apellido(*) Segunda Apell      | lido        |
|                                                                                                    |                                                         |                              | Dirección (*):                                                             |                                             |                                       |             |
|                                                                                                    |                                                         |                              | Correo (*):                                                                |                                             |                                       |             |
|                                                                                                    |                                                         |                              | Telefono Fijo:                                                             |                                             |                                       |             |
| L                                                                                                    |                                                         |                              |                                                                            |                                             |                                       |             |
|                                                                                                    |                                                         | e el texto de la imagen      |                                                                            |                                             |                                       |             |
|                                                                                                    | etrome                                                  |                              | Radicar PQR                                                                |                                             |                                       |             |

### **CONSULTAS GENERALES**

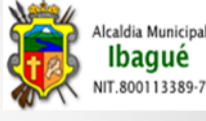

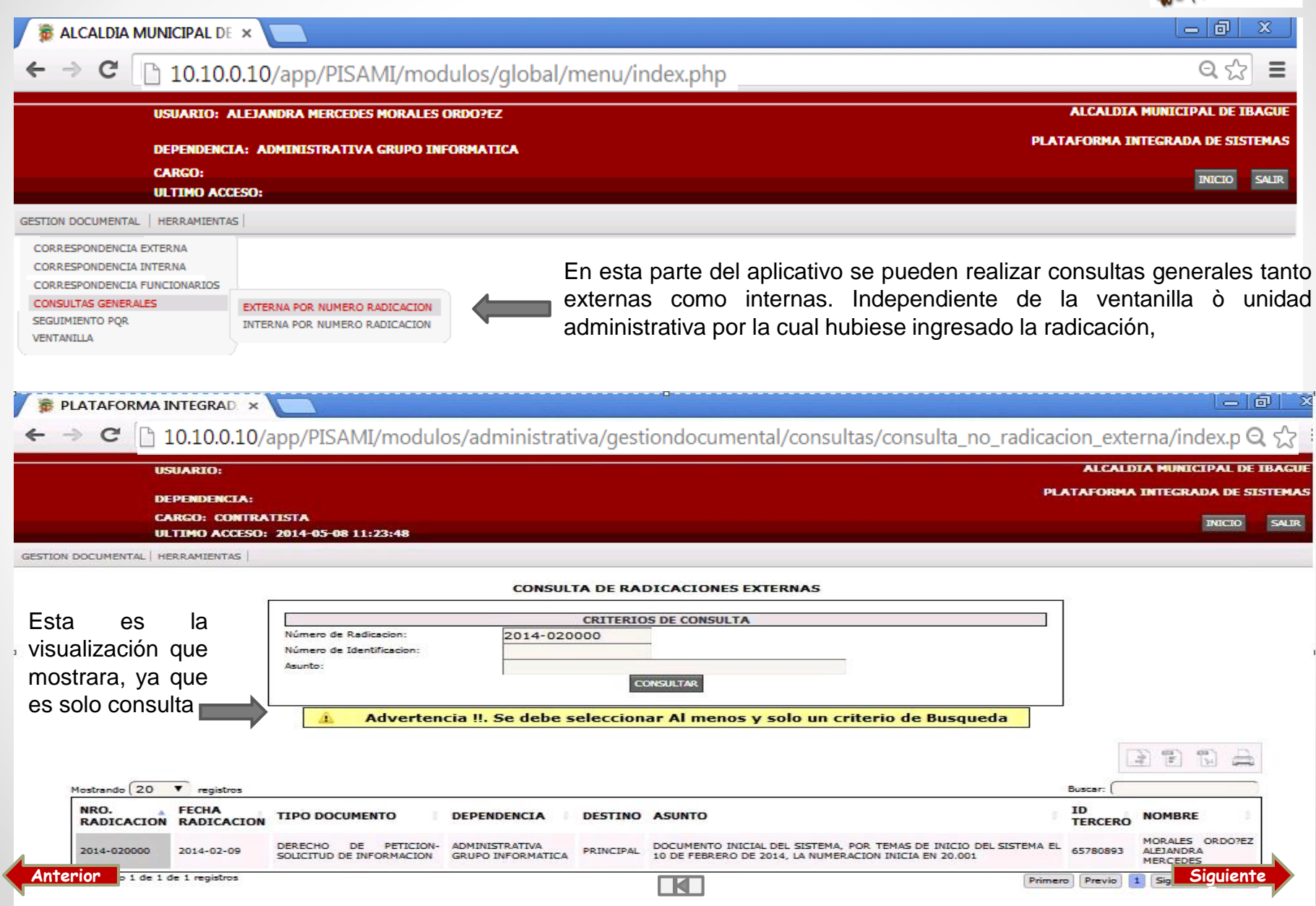

# RADICACION EXTERNA

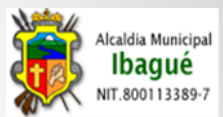

| 0.0.2/app/PISAMI/modulos/global/menu/index.php | Q 😭 🚍                                                                                                    |
|------------------------------------------------|----------------------------------------------------------------------------------------------------|
| O: ALEJANDRA MERCEDES MORALES ORDO?EZ          | ALCALDIA MUNICIPAL DE IBAGUE                                                                                                    |
| ENCIA: ADMINISTRATIVA GRUPO INFORMATICA        | PLATAFORMA INTEGRADA DE SISTEMAS                                                                                                    |
| CONTRATISTA<br>ACCESO: 2014-05-29 14:21:59     | INICIO SALIR                                                                                                    |
| ENTAS                                          |                                                                                                    |
|                                                |                                                                                                    |
| DESPACHADA                                     |                                                                                                    |
|                                                | AL DE X<br>0.0.2/app/PISAMI/modulos/global/menu/index.php<br>TO: ALEJANDRA MERCEDES MORALES ORDO?EZ<br>DENCLA: ADMINISTRATIVA GRUPO INFORMATICA<br>: CONTRATISTA<br>0 ACCESO: 2014-05-29 14:21:59<br>TENTAS |

**Correspondencia Externa:** Toda Información que llega desde el exterior hacia cualquier Unidad Administrativa de la Alcaldía.

**Correspondencia Externa Recibida:** Información que ingresa por cualquier ventanilla hacia las diferentes Unidades Administrativas.

**Correspondencia Externa Despachada:** Aquella información que se da como respuesta a las solicitudes ingresada a las diferentes dependencias. Esta opción se da dentro de las actuaciones de Respuesta a Solicitud y/o Respuesta Por correo Electrónico (Oficios Numerados).

Esta opción es utilizada **también** para sacar numerado de la Unidad Administrativa un oficio hacia un ente externo a la Alcaldía, el cual **no** cuenta con una radicación anterior.

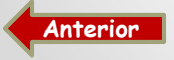

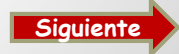

# **RADICACION EXTERNA RECIBIDA**

|            |                          |                               |          |                  |                                           |                   |                                            |                  |                    |              |                         | 500113389-7 |
|------------|--------------------------|-------------------------------|----------|------------------|-------------------------------------------|-------------------|--------------------------------------------|------------------|--------------------|--------------|-------------------------|-------------|
| 🖉 👼 PL     | ATAFORMA                 | INTEGRAD.                     | ×        |                  |                                           |                   |                                            |                  |                    |              |                         |             |
| ←⇒         | C 🗋                      | 10.10.0.2                     | /app/PIS | AMI/modu         | los/administrati                          | va/gestiondocur   | nental/maestr                              | os/radicacio     | n_externa_r        | ecibida/ind  | ex.php G                | <u>ک</u> ۲  |
|            | U                        | SUARIO:                       |          |                  |                                           |                   |                                            |                  |                    | ALCALDI      | MUNICIPAL D             | EIBAGUE     |
|            | D                        | EPENDENCIA                    | .=       |                  |                                           |                   |                                            |                  | •                  | LATAFORMA I  | NTEGRADA DE S           | ISTEMAS     |
|            | C.<br>U                  | ARGO:<br>LTIMO ACCE           | 50:      |                  |                                           |                   |                                            |                  |                    |              | INICIO                  | SALIR       |
| GESTION DO | CUMENTAL   HE            | ERRAMIENTAS                   |          |                  |                                           |                   |                                            |                  |                    |              |                         |             |
|            |                          |                               |          |                  | RADICACIO                                 | NES EXTERNAS RECI | BIDAS                                      |                  |                    |              |                         | Listado     |
| 6          |                          |                               |          |                  |                                           |                   |                                            |                  |                    | QBusqued     | a en los meses y los añ | 65          |
|            | Julio-2014               | Junio-20                      | 14 Mayo  | -2014 Abri       | l-2014 Marzo-201                          | 4 Febrero-2014    |                                            |                  |                    |              |                         |             |
|            |                          |                               |          |                  |                                           |                   |                                            |                  |                    | Coplar Excel | Pdf Imprimir            |             |
|            | Mostrar 10               | <ul> <li>registros</li> </ul> |          |                  |                                           |                   |                                            |                  |                    | Buscar:      |                         | -           |
|            | NO<br>RADIC <sup>•</sup> | FEC.<br>RAD.                  | ESTADO   | TIPO<br>DOCUMENT | D ASUNTO 0                                | TRD IDENTIF.      | NOMBRE 0                                   | NO.<br>RESPUESTA | FECHA<br>RESPUESTA | ALERTA 0     | OPCIONES                |             |
|            | 2014-<br>072544          | 31/07/2014<br>11:07:11        | RADICADO | TRAMITES         | ESTRATO<br>011309940008000                | 93402455          | DIAZ PEREZ<br>JOSE-GUILLERMO               |                  |                    | VERDE        | 🧟 🕥 🧟                   |             |
|            | 2014-<br>072542          | 31/07/2014<br>11:07:11        | RADICADO | TRAMITES         | ESTRATIFICACION<br>010900550009000        | 93360103          | TORRES CRUZ<br>LUIS ALBERTO<br>TORRES CRUZ |                  |                    | VERDE        | 2 🙆 🏖                   |             |
|            | 2014-<br>072539          | 31/07/2014<br>11:07:54        | RADICADO | TRAMITES         | APTITUD<br>URBANISTICA<br>010805900024001 | 65763807          | MINIVARIEDADES<br>YOJU                     |                  |                    | VERDE        | 2 🙆 🏖                   |             |

En esta pantalla se encuentra todas las radicaciones que fueron asignadas a la dependencia o Unidad Administrativa:

- Fecha y Numero de Radicación (Asignada automáticamente por el sistema)
- Estado (Los tipos de estados: Radicado En Tramite Pendiente Finalizar Resuelto)
- Tipo Documento (El asignado en la Radicación)
- Asunto (Información con respecto al oficio que se está radicado )
- Identificación Y Nombre (Datos del usuario o entidad que está radicando el oficio)
- Actuaciones (Son todos los movimientos que se les da a los diferentes documentos asignados a las Unidades Admistrativas)
- Con Copia 🔄 (Opción habilitada para asignar a dos o mas Unidades Administrativas la misma radicación)
- Traslado Por Competencia
   ( Este icono es utilizado para trasladar a otra dependencia una radicación, ya que no es de competencia de la Unidad asignada el dar respuesta a dicha solicitud)
- Fecha de respuesta y Numero de respuesta (Estos campos son agregados en el momento de dar respuesta a la radicación)
- Consulta Radicados
   Q...Busqueda en los meses y los años
   quiere consultar )
   (En esta opción es utilizada para verificar en que mes se encuentra la radicación la cual se
- Alerta Es VERDE cuando se lleva del 0% al 60% del tiempo de respuesta trascurrido.
   AMARILLO
   Cuando lleva del 61% al 100% del tiempo para
   responder el documento y ROJA cuando la solicitud se contesta extemporáneamente o por fuera de términos.

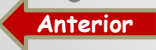

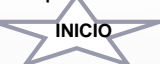

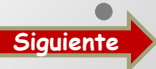

caldia Municipal

lbagué

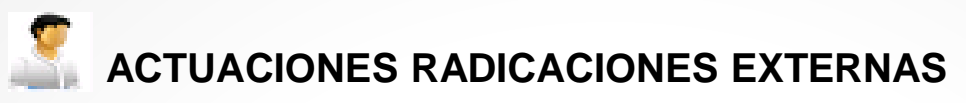

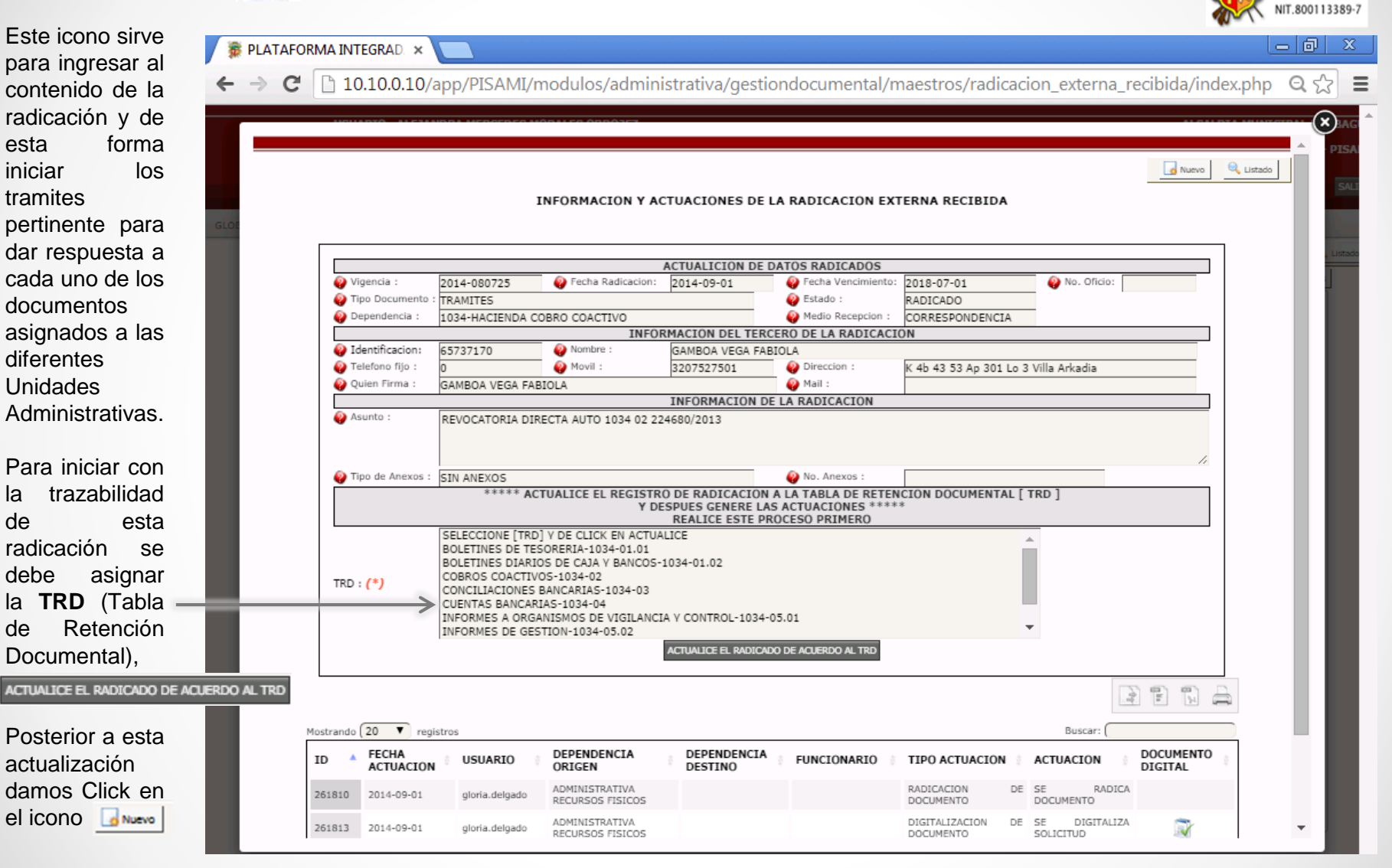

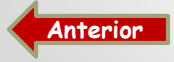

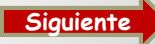

Alcaldia Municipal

Ibagué

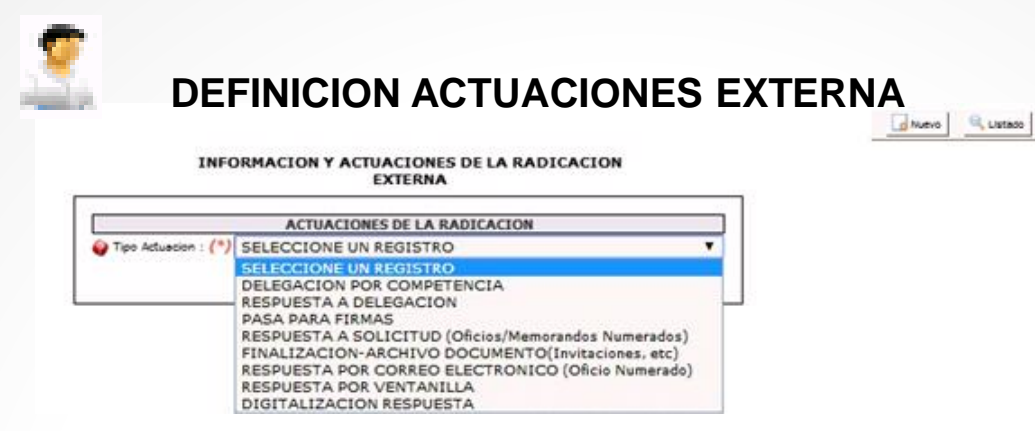

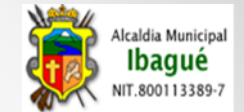

**Delegación por Competencia** (Esta actuación es utilizada para delegar dentro de la unidad administrativa la persona va a dar manejo a la radicación. Para realizar esta actuación se debe seleccionar el nombre del funcionario a quien se va a entregar el documento y se debe colocar la un dato informativo ò aclarativo en el campo **Actuación**)

**Respuesta a Delegación** (Actuación de control, es decir sirve para proyectar una respuesta sobre una radicación donde es el director o secretario de la Unidad Administrativa quien define si la respuesta proyectada es acorde a lo solicitado dentro de la misma o no. En esta parte de la actuación se selecciona el nombre del funcionario a quien se le está entregando dicha proyección y se debe colocar dato informativo o aclarativo en el campo **Actuación** )

**Pasa Para Firma** (Actuación de Control, esta es usada cuando se proyecta una respuesta y se pasa a la firma del director o funcionario autorizado. Se debe colocar dato informativo o aclarativo en el campo **Actuación**)

**Respuesta a Solicitud – Oficio Numerado** (Esta actuación es Utilizada cuando se va a Numerar un oficio de Respuesta. Se debe colocar dato informativo o aclarativo en el campo **Actuación** y se selecciona el tipo de Correo por donde se va a dar salida a dicha respuesta es decir. **"Postexpress =** Para los documentos enviados a Ibagué, Ciudades y Municipios cercanos a Ibagué " **"Certificado=** Para la correspondencia externa enviada a Ciudades Lejanas a Ibagué y Veredas")

Finalización – Archivo Documento (Es utilizado para finalizar las radicaciones de Carácter informativo ò documento que no retornan respuesta y son asignadas a las unidades Administrativas)

Respuesta Por Correo Electrónico - Oficio Numerado (Esta actuación es Utilizada cuando se va a Numerar un oficio de Respuesta y los cuales se van a enviar por este medio (Correo Electrónico).

**Respuesta por Ventanilla** (Opción utilizada para amarrar los documentos que cuentan con numeración propia o pre impresa. Al igual que para los documentos que se deben desatrazar del sistema. Por esta selección se debe colocar un dato aclarativo o informativo de acuerdo a la respuesta que se de en el campo de **Actuación** al igual que el **Numero de Documento** y **Fecha de Respuesta** del mismo en los campos destinados para esto.)

Digitalización de Respuesta (Actuación que Permite cargar la imagen de la respuesta que se dio. Preferiblemente cargar PDF.)

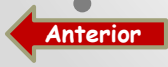

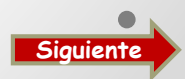

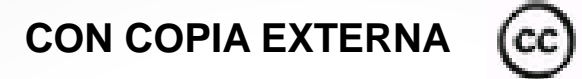

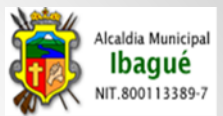

Esta opción es útil para crear copia de una radicación a otras unidades administrativas que se deben enterar o actuar sobre ella.

Cuando se va a aplicar esta función se presiona click en Nuevo (**Imagen 1**) y posteriormente seleccionamos las dependencias a las cuales se les va a crear la copia de la columna de la izquierda y se pasa para la columna de la derecha (**Imagen 2**), después de esto se adiciona la copia. Desde ese mismo instante todas las Unidades que les realizaron las copias y la principal pueden visualizar y actuar sobre la radicación, es decir las actuaciones que realice una dependencia es visible para las otras.

|                                                                                                    |                                                                                                    | 🛃 Nuevo 🔍 Listado |
|----------------------------------------------------------------------------------------------------|----------------------------------------------------------------------------------------------------|-------------------|
| INFORMACION Y ACIUACIONES DE LA RADICACION<br>EXTERNA RECIBIDA                                                                                                    | EXTERNA RECIBIDA                                                                                                    |                   |
|                                                                                                    |                                                                                                    |                   |
|                                                                                                    | SELECCIONE LAS DEPENDENCIAS A LAS QUE APLICA COPIAS                                                                                                    |                   |
| ACTUALICION DE DATOS RADICADOS         Vigencia :       D14-086537       © Fecha Radicación:       D14-09-18       © Fecha Vencimienta:       D053-01-15       © No. Oficio:         © Tipo Documento :       DOCUMENTOS INFORMATINOS       © Facha Vencimienta:       D053-01-15       © No. Oficio:       Estado :       EN TRAMITE         © Información DEL TERCERO DE LA RADICACIÓN       © LA RADICACIÓN       Estado :       EN TRAMITE         © Información DEL TERCERO DE LA RADICACIÓN       INFORMACIÓN CON RESPECTO AL PUNTO LÓGICO DE LA BIBLIOTECA ISMAEL SANTOFÍMIO       Información DEL TERCERO DE LA RADICACIÓN DE         © Auurto :       INFORMACIÓN CON RESPECTO AL PUNTO LÓGICO DE LA BIBLIOTECA ISMAEL SANTOFÍMIO       X         Visitarido       20       registros       Buckar: | ADMINISTRATIVA DESPACHO-1040<br>ADMINISTRATIVA RECURSOS FISICOS-1042<br>ADMINISTRATIVA RECURSOS FISICOS-1042<br>ADVO A LA GESTION DESPACHO-1041<br>APOYO A LA GESTION DESPACHO-1300<br>APOYO A LA GESTION ORUPO DESPACHO-1300<br>BIENESTAR SOCIAL ORUPO ADVIO COMMUTARIO-1110<br>DESARROLLO RURAL DESPACHO-1090<br>DESARROLLO RURAL DESPACHO-1090<br>DESARROLLO RURAL DESPACHO-1090<br>DESARROLLO RURAL DESPACHO-1090<br>DESARROLLO RURAL DESPACHO-1090<br>GOBIERNO CURAD DE LALIDAD EDUCATIVA-1051<br>EDUCACION GRUPO DE CALIDAD EDUCATIVA-1051<br>GOBIERNO DESPACHO-1020<br>GOBIERNO DESPACHO-1020<br>GOBIERNO DESPACHO-1020<br>GOBIERNO DESPACHO-1034<br>HACIENDA DESPACHO-1034<br>HACIENDA ADESPACHO-1034<br>HACIENDA ADESPACHO-1034<br>HACIENDA RESUPERTON DI SINALOS DE DI MARILO Y CONTROL URBANO-1022<br>GRUPO DE CULTURA-1071<br>HACIENDA CONTABILICO 1033<br>HACIENDA RESUPERTON 1031<br>HACIENDA RESUPERTON 1031<br>HACIEND |                   |
| Mostrando 1 de 1 de 1 registros (Primero (Previo) 💈 (Siguiente) (Utimo                                                                                                    | 18AL-0000<br>IMORI-0000<br>INFIBAGUE-0000                                                                                                    | •                 |
| Imagen 1                                                                                                    | Imagen 2 ADICIONAR COPIA A LAS DEPRIDENCIAS SELECCIONNOAS                                                                                                    |                   |

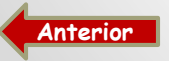

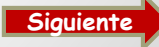

### TRASLADO POR COMPETENCIA EXTERNA

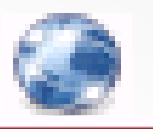

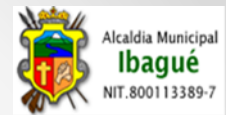

|                                       |                                    |                                                              |                                                                                                    | TRASLADO                                                                                                    | DE DOCUMENTO                                                                | S DOR COMPETE                                                       | NCIA                                                              |                        |                                                  |          |
|---------------------------------------|------------------------------------|--------------------------------------------------------------|----------------------------------------------------------------------------------------------------|----------------------------------------------------------------------------------------------------|-----------------------------------------------------------------------------|---------------------------------------------------------------------|-------------------------------------------------------------------|------------------------|--------------------------------------------------|----------|
| Radica                                | cion :                             | 2014                                                         | -086557                                                                                                    | TRADEADO                                                                                                    | DE DOCOMENTO                                                                |                                                                     |                                                                   |                        |                                                  |          |
| Fecha R                               | Radicacion:                        | 2014                                                         | -09-18                                                                                                    |                                                                                                    |                                                                             |                                                                     |                                                                   |                        |                                                  |          |
| Fecha V                               | /encimiento:                       | 2053                                                         | -01-15                                                                                                    |                                                                                                    |                                                                             |                                                                     |                                                                   |                        |                                                  |          |
| Asunto                                | :                                  | INFO                                                         | RMACION CON                                                                                                    | RESPECTO AL PI                                                                                                    | UNTO LOGICO DE                                                              | LA BIBLIOTECA I                                                     | SMAEL SANTOFIMIO                                                  | )                      |                                                  |          |
| Depend                                | lencia : <b>(*)</b><br>on :        | ADMI<br>ADMI<br>ADMI<br>ADMI<br>ADMI<br>ADOY<br>APOY<br>BIEN | INISTRATIVA (<br>INISTRATIVA (<br>INISTRATIVA (<br>INISTRATIVA 1<br>(O A LA GESTI)<br>(O A LA GESTI)<br>(O A LA GESTI)<br>ESTAR SOCIAL | DESPACHO-1040<br>RECURSOS FISICO<br>VALENTO HUMANO<br>ON DESPACHO-13<br>ON GRUPO CONTI<br>ON GRUPO DE PR<br>DESPACHO -110<br>VICO O INFORMATI | TICA-1043<br>D5-1042<br>D-1041<br>300<br>RATACION -1320<br>IENSA-1310<br>00 |                                                                     | STA TRASI ADANDO                                                  |                        |                                                  |          |
| Actuaci                               | 911 .                              | MENS                                                         | AJE ACLARATI                                                                                                    | IVO O INFORMATI                                                                                                    | IVO PARA LA UNIL                                                            | AD DONDE SE ES                                                      | STA TRASLADANDO                                                   | EL RADICADO            |                                                  |          |
|                                       |                                    |                                                              |                                                                                                    |                                                                                                    |                                                                             |                                                                     |                                                                   |                        | which has been been been been been been been bee |          |
| Mostrando                             | (20 V r                            | egistro                                                      | 05                                                                                                    |                                                                                                    |                                                                             |                                                                     |                                                                   | Buscar:                |                                                  | Ģ        |
| Mostrando                             | 20 V re                            | egistro                                                      | FECHA<br>ACTUACION                                                                                                    | DEPENDENCIA                                                                                                    | FUNCIONARIO                                                                 | TIPO<br>ACTUACION                                                   | ACTUACIÓN                                                         | Buscar:                |                                                  | 4        |
| ID A<br>291285                        | 20 V<br>USUARIO                    | egistro<br>8<br>chez                                         | FECHA<br>ACTUACION<br>2014-09-18                                                                                                    | DEPENDENCIA<br>ADMINISTRATIVA<br>RECURSOS<br>FISICOS                                                                                          | FUNCIONARIO                                                                 | TIPO<br>ACTUACION<br>RADICACION DE<br>DOCUMENTO                     | ACTUACIÓN<br>SE RADICA<br>DOCUMENTO                               | Buscar: (<br>DOCUMENTO |                                                  | Ē        |
| Mostrando<br>ID ^<br>291285<br>291294 | 20 T n<br>USUARIO<br>fernanda.sano | egistro<br>8<br>chez<br>chez                                 | 75<br>FECHA<br>ACTUACION<br>2014-09-18<br>2014-09-18                                                                                   | DEPENDENCIA<br>ADMINISTRATIVA<br>RECURSOS<br>FISICOS<br>ADMINISTRATIVA<br>RECURSOS<br>FISICOS                                                 | FUNCIONARIO                                                                 | TIPO<br>ACTUACION DE<br>DOCUMENTO<br>DIGITALIZACION<br>DE DOCUMENTO | ACTUACIÓN<br>SE RADICA<br>DOCUMENTO<br>SE DIGITALIZA<br>SOLICITUD | Buscar: C              | 0 0                                              | <b>1</b> |

Esta elección es utilizada para enviar a una dependencia una solicitud que no es competencia de la Unidad Administrativa asignada inicialmente dar respuesta.

Es importante recordar que toda radicación que ingresa debe tener una respuesta o finalización según sea el caso. Esto con el fin de que quede normalizada en el aplicativo para las auditorias y demás.

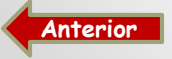

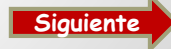

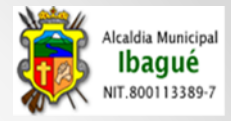

#### **RADICACION EXTERNA DESPACHADA**

| AFORMA INTE                    | grad. ×                |                        |                          |                                                                                                    |                                                                                                    |               |                                    |           |            |              | ا               |             |
|--------------------------------|------------------------|------------------------|--------------------------|----------------------------------------------------------------------------------------------------|----------------------------------------------------------------------------------------------------|---------------|------------------------------------|-----------|------------|--------------|-----------------|-------------|
| C 🗋 10.3                       | 10.0.10/app            | /PISAMI/               | modulos/adı              | ministrativ                                                                                                    | va/gestio                                                                                                    | ndocumenta    | l/maestros/ra                      | adicacior | _externa   | a_despacha   | ada/index.p     | ର୍ଟ୍ଟ =     |
| USUAR                          | 10: ALEJANDRA          | MERCEDES M             | ORALES ORDO?EZ           | 2                                                                                                    |                                                                                                    |               |                                    |           |            | ALCA         | LDIA MUNICIPA   | L DE IBAGUE |
| DEPENI                         | DENCIA: ADMIN          | NISTRATIVA G           | RUPO INFORMAT            | ICA                                                                                                    |                                                                                                    |               | PLATAFORMA INT                     | EGRADA DE | SISTEMAS / | ALCALDIA MUN | IICIPAL DE IBAG | UE - PISAMI |
| CARGO                          | CONTRATISTA            |                        | 22                       |                                                                                                    |                                                                                                    |               |                                    |           |            |              | INIC            | IO SALIR    |
|                                | EVO GESTION DOG        | 1-09-25 16:27          | :32                      |                                                                                                    |                                                                                                    |               |                                    |           |            |              |                 |             |
|                                |                        |                        |                          |                                                                                                    |                                                                                                    |               |                                    |           |            |              | Nuevo           | Q Listado   |
|                                |                        |                        | RADI                     | CADOR DE D                                                                                                    | OCUMENTO                                                                                                    | S EXTERNOS I  | DESPACHADOS                        |           |            |              |                 |             |
| ptiembre-2014                  | Agosto-2014            | Julio-2014             | Junio-2014               | Mayo-2014                                                                                                    | Abril-2014                                                                                                    | Marzo-2014    | Febrero-2014                       |           |            |              |                 |             |
|                                |                        |                        |                          |                                                                                                    |                                                                                                    |               |                                    |           |            |              |                 |             |
| strar 10 🔻 re                  | egistros               |                        |                          |                                                                                                    |                                                                                                    |               |                                    |           |            | Buscar:      |                 |             |
| NO                             | FECHA                  | ESTADO 0               | TIPO                     | ASUNTO                                                                                                    | 0                                                                                                    | IDENTIFICACI  | ON NOMBRE                          | NO.       | DUPOTA     | FECHA        | OPCIONES        |             |
| RADICADO                       | RADICADO               |                        | DOCOMENTO                | DANDO RE                                                                                                    |                                                                                                    |               |                                    | RES       | PUESTA     | RESPUESTA    |                 | -           |
| 014-058062                     | 25/09/2014<br>10:09:10 | PENDIENTE<br>FINALIZAR | OFICIO COMO<br>RESPUESTA | NO_OFICIO<br>CON<br>[INCONSISTE<br>PROGRAMA T/                                                                                                    | 2014-084074<br>ASUNTO<br>NCIAS<br>AO ]                                                                                                    | 800113389     | ALCALDIA<br>MUNICIPAL<br>IBAGUE    | DE 2014-0 | 344272     | 2014-09-25   | 🧟 🔊             |             |
| 2014-057381                    | 23/09/2014<br>08:09:20 | PENDIENTE<br>FINALIZAR | OFICIO COMO<br>SOLICITUD | DOCTOR DO<br>CAMACHO DI<br>DEPARTAMEN<br>CONTRALOR?<br>DE LA REP??<br>14 NRO.<br>ATENCI??N<br>2014EE01515<br>SOLICITA II<br>DEL IMPUES<br>EN DESARRO<br>PLAN DE V<br>CONTROL E | CTOR FREDY<br>AZ, GERENTE<br>TAL,<br>2A GENERAL<br>BLICA, CALLE<br>BJICA, CALLE<br>377-34. EN<br>AL OFICIO<br>45, DONDE<br>NFORMACI??N<br>TO PREDIAL<br>DLLO DE SU<br>IGLIANCIA Y<br>SCAL PVCF | 93381547      | HERNANDEZ<br>CASTRO WAI<br>OSWALDO | TER       |            |              | 2               |             |
|                                |                        |                        |                          | 2014, DENT<br>AUDITORIA I<br>A LA CORPOR<br>NOMA REG<br>TOLIMA ???<br>VIGENCIA 20:                                                                                             | RO DE LA<br>PROGRAMADA<br>ACI?N AUT??<br>IONAL DEL<br>CORTOLIMA,<br>13.                                                                                                    |               |                                    |           |            |              |                 | a huevo 6   |
|                                |                        |                        | RADICAD                  | OR DE DO                                                                                                    | CUMENTO                                                                                                    | S EXTERNOS    | DESPACHADOS                        |           |            |              | _               |             |
|                                |                        | _                      |                          | IDENTIF                                                                                                    | ICACION D                                                                                                    | E LA RADICACI | ON                                 |           |            |              |                 |             |
| on : 2014-                     | -058256                | Fecha Radio            | acion: 2014-09-2<br>IN   | 5                                                                                                    | Fecha Vencim                                                                                                    | ERO DE LA RAD | ICACION                            |           |            |              |                 |             |
| n: (*)                         |                        | Crear Tercen           | o Consulta               | Nombre 🥹                                                                                                    | Nombre :                                                                                                    |               |                                    |           |            |              |                 |             |
| -                              |                        | Movil :                |                          |                                                                                                    | Direction :<br>Mail :                                                                                                    |               |                                    |           |            |              |                 |             |
|                                |                        |                        |                          | INFORM                                                                                                    | MACION DE                                                                                                    | LA RADICACIO  | N                                  |           |            |              |                 |             |
| •)                             |                        |                        |                          |                                                                                                    |                                                                                                    |               |                                    |           |            |              |                 |             |
| ·                              |                        |                        |                          |                                                                                                    |                                                                                                    |               |                                    |           |            | "            |                 |             |
| s : (*) SELE<br>reo : (*) SELE | CCIONE UN RE           | GISTRO V               |                          | •                                                                                                    | No. Anexos :                                                                                                    |               |                                    |           |            |              |                 |             |

Anterior

En esta parte del Modulo se radican los documentos **externos** que se necesitan sacar de la Unidad Administrativa y no cuenta con una radicación anterior.

Para realizar una solicitud nueva se debe ingresar a :

- Gestión Documental
- Correspondencia Externa
- Despachada
- Nuevo (Diligenciar formulario **Imagen 2**)
- Insertar Registro (Numero para el documento)
- Digitalizar el mismo Firmado

También reposa las copias de los documentos que se dan como respuesta dentro de las radicaciones externas recibidas por las actuaciones de (**Respuesta a Solicitud y/o Respuesta por Correo Electrónico**). Estas copias se encuentran en el modulo como Oficios Como Respuesta.

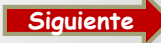

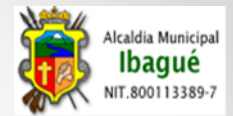

# PLANILLA DE ACTUACIONES EXTERNAS

ESTADISTICAS RADICACIÓN EXTERNA

|                       |              |                     |                    |                            |                                                               |                                 |                        | _ ]                             |      |                                     |       |
|-----------------------|--------------|---------------------|--------------------|----------------------------|---------------------------------------------------------------|---------------------------------|------------------------|---------------------------------|------|-------------------------------------|-------|
|                       |              |                     |                    |                            | FECHAS DE                                                     | RADICACION                      |                        |                                 |      |                                     |       |
|                       |              |                     | <b>@</b>           | Fecha Inicial : <b>(*)</b> |                                                               |                                 |                        |                                 |      |                                     |       |
|                       |              |                     | <b>@</b> 1         | Fecha Hasta : <b>(*)</b>   |                                                               |                                 |                        |                                 |      |                                     |       |
|                       |              |                     |                    |                            | CON                                                           | SULTAR                          |                        |                                 |      |                                     |       |
|                       |              |                     |                    |                            |                                                               |                                 |                        |                                 |      |                                     |       |
| Actuaciones del Despa | acho Actuac  | iones por Usuari    | D                  |                            |                                                               |                                 |                        |                                 |      |                                     |       |
|                       |              |                     |                    |                            |                                                               |                                 |                        |                                 |      | Dr.                                 | 9 🖨   |
| ,                     | Mostrando 20 | ▼ registros         |                    |                            |                                                               |                                 |                        |                                 | Busc | ar: (                               |       |
|                       |              |                     |                    |                            | MUNICIPI                                                      | O DE IBAGUE                     |                        |                                 |      |                                     |       |
|                       |              |                     |                    | Depe                       | ndencia : ADMINISTR                                           | ATIVA GRUPO INFORM              | ATICA                  |                                 |      |                                     |       |
|                       |              |                     |                    |                            | Relacion de Actua                                             | ciones por Despacho             |                        |                                 |      |                                     |       |
|                       |              |                     |                    | Fee                        | ha Inicial : 2014-09-                                         | 01 Fecha Final: 2014-09         | -25                    |                                 |      |                                     |       |
|                       | RADICACION   | FECHA<br>RADICACION | FECHA<br>ACTUACION | USUARIO<br>ACTUA           | ACTUACIÓN                                                     | ASUNTO                          | DEPENDENCIA<br>DESTINO | NOMBRE                          |      | FUNCIONARIO                         | FIRMA |
|                       | 2014-084074  | 2014-09-10          | 2014-09-25         | edwin.sanchez              | DIGITALIZACION<br>RESPUESTA                                   | INCONSISTENCIAS<br>PROGRAMA TAO |                        | ALCALDIA<br>MUNICIPAL<br>IBAGUE | DE   |                                     |       |
|                       | 2014-084074  | 2014-09-10          | 2014-09-25         | edwin.sanchez              | RESPUESTA A<br>SOLICITUD<br>(Oficios/Memorandos<br>Numerados) | INCONSISTENCIAS<br>PROGRAMA TAO |                        | ALCALDIA<br>MUNICIPAL<br>IBAGUE | DE   |                                     |       |
|                       | 2014-084074  | 2014-09-10          | 2014-09-11         | victor.gracia              | DELEGACION POR<br>COMPETENCIA                                 | INCONSISTENCIAS<br>PROGRAMA TAO |                        | ALCALDIA<br>MUNICIPAL<br>IBAGUE | DE   | CLAUDIA LORENA<br>RESTREPO<br>ANGEL |       |

Este modulo esta diseñado para consultar las actuaciones generadas en las diferentes Unidades Administrativas, a nivel de despacho, de usuario y TRD. También es utilizada para generar la plantilla de entrega de la correspondencia a nivel de la Unidad Administrativa.

Se realiza acceso a través de las opciones:

- Gestión Documental
- Correspondencia Externa
- Planilla de Actuaciones Despachos (Externa) y por TRD (Externa)
- Se selecciona en el filtro la fecha inicial y final de la consulta

Esta consulta se puede filtrar por una palabra Clave (Ejemplo: Delegación Por Competencia) e imprimir o exportar a un archivo de tipo Excel, CSV ò copiar a Portapapeles.

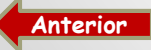

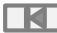

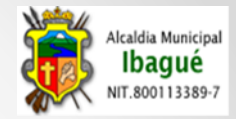

#### **ESTADISTICAS**

Modulo practico para la consulta del movimiento de las radicaciones de acuerdo al Tipo de Documento, estado en el cual se encuentra, el tipo de alerta y cantidad de las mismas dentro de la Unidad Administrativa.

#### ESTADISTICAS RADICACION EXTERNA

| FEC                                    | AS DE RADICACION                  |                |                    |
|----------------------------------------|-----------------------------------|----------------|--------------------|
| Fecha Inicial : (*)                    |                                   |                |                    |
| Fecha Hasta : (*)                      |                                   |                |                    |
|                                        | CONSULTAR                         |                |                    |
|                                        |                                   |                |                    |
| Mostrando 20 v registros               |                                   | Buscar: (      |                    |
| м                                      | INICIPIO DE IBAGUE                |                |                    |
|                                        | Dependencia :                     |                |                    |
| Estadistica Por                        | Tipo Documento, Estado y Alerta   |                |                    |
| Fecha Inicial : 2                      | 014-09-01 Fecha Final: 2014-09-30 |                |                    |
| TIPO DOCUMENTO                         | ESTADO                            | TIPO DE ALERTA | TOTAL              |
| TRAMITES                               | RADICADO                          | VERDE          | 2                  |
| TRAMITES                               | PENDIENTE FINALIZAR               | VERDE          | 1                  |
| TRAMITES                               | EN TRAMITE                        | VERDE          | 1                  |
| SITUACIONES ADMINISTRATIVAS LABORALES  | RADICADO                          | VERDE          | 2                  |
| DOCUMENTOS INFORMATIVOS                | RADICADO                          | VERDE          | 1                  |
| DOCUMENTOS INFORMATIVOS                | EN TRAMITE                        | VERDE          | 1                  |
| DERECHO DE PETICION-DE INTERES GENERAL | RADICADO                          | VERDE          | 1                  |
| Mostrando 1 de 7 de 7 registros        |                                   | Primero Previo | 1 Siguiente Ultimo |

#### ESTADISTICAS RADICACIÓN EXTERNA

| FI                  | ECHAS DE RADICACION |
|---------------------|---------------------|
| Fecha Inicial : (*) | 2014-09-01          |
| Fecha Hasta : (*)   | 2014-09-25          |
|                     | CONSULTAR           |

Para hacer acceso a esta opción se ingresa:

- Correspondencia Externa
- Estadísticas
- Seleccionar Fecha Inicial y Final
- Click en Consultar

De esta forma podemos visualizar la información de la Dependencia.

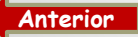

Most

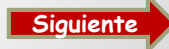

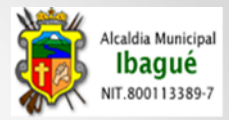

#### **RADICACION INTERNA**

**Correspondencia Interna :** Toda Comunicación fluida que debe existir entre las diferentes unidades administrativas de la Alcaldía.

**Correspondencia Interna Recibida:** Información que ingresa a la dependencia proveniente de otra Unidad administrativa. (Por ejemplo: Memorando Como Solicitud, Memorando Informativo, Circulares, Resoluciones)

**Correspondencia Interna Despachada:** Aquella información que se da como respuesta a las solicitudes ingresadas a la dependencia. Esta opción aplica para las actuaciones de Respuesta a Solicitud y/o Respuesta Por correo Electrónico (Memorandos Numerados).

Esta opción es utilizada **también** para numerar memorandos hacia una Unidad administrativa, el cual **no** cuenta con una radicación ò solicitud anterior.

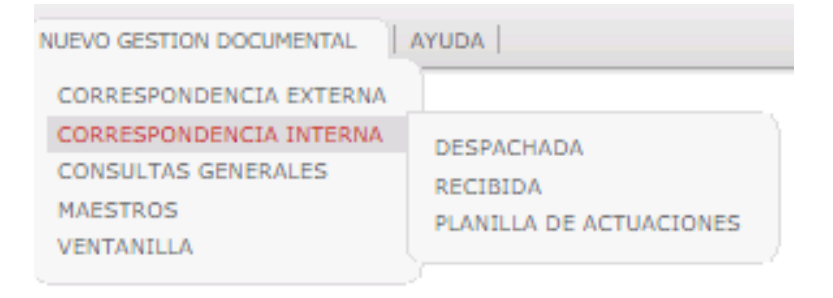

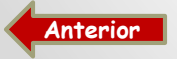

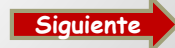

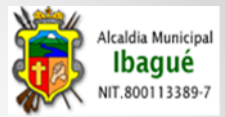

# **RADICACION INTERNA RECIBIDA**

|                            |                 | RAI                    | DICACION INTE               | RNA RECIBIO                                                                                                    | A / SEGU                                                                                                    | IMIENTO Y C            | ONTROL DE ME                       | MORANDOS               | RECIBIDOS      |                  |        |              |               |
|----------------------------|-----------------|------------------------|-----------------------------|----------------------------------------------------------------------------------------------------|----------------------------------------------------------------------------------------------------|------------------------|------------------------------------|------------------------|----------------|------------------|--------|--------------|---------------|
|                            |                 |                        |                             |                                                                                                    |                                                                                                    |                        |                                    |                        |                |                  | 🔍Busqu | eda en los r | meses y los a |
| Octubre-20                 | 014 Se          | ptiembre-2014          | Agosto-2014                 | Julio-2014                                                                                                    | Junio-2014                                                                                                    | 4 Mayo-2014            | 4 Abril-2014                       | Marzo-2014             | Febrero-2014   | -                |        |              |               |
|                            |                 |                        |                             |                                                                                                    |                                                                                                    |                        |                                    |                        | -              |                  | Copiar | Pdf (        | Imprimir      |
| fostrar (10<br>#<br>SEC. ▼ | NO<br>RAD.      | FEC. (<br>RAD.         | TIPO<br>DOCUMENTO           | ASUNTO DE                                                                                                    | L ¢                                                                                                    | ESTADO 🔅               | DEPENDENCIA                        | OFIC<br>RESP.          | FEC.<br>RESP.  | FECHA<br>ENTREGA | ALERTA | OPCI         |               |
| 87065                      | 2014-<br>045776 | 06/10/2014<br>04:10:00 | MEMORANDO<br>COMO SOLICITUD | MEMORANDO<br>DEL 25-09-2014                                                                                                    | 100-58257                                                                                                    | RADICADO               | GOBIERNO<br>DESPACHO               |                        |                |                  | VERDE  | 0            | 2             |
| 86870                      | 2014-<br>045717 | 06/10/2014<br>11:10:49 | MEMORANDO<br>COMO RESPUESTA | DANDO RESP<br>MEMORANDO<br>CON ASUNT<br>TERCERA VE<br>TRASLADO<br>REQUERIMIENT<br>DE 15/09/201<br>SOLICITA INFO<br>LAS ORAS EJEC<br>EL SECTOR CAL<br>BARRIO VERGE<br>1549/2005 PILA | UESTA AL<br>2014-44939<br>TO [POR<br>Z CORRE<br>DEL<br>D JTC-3245<br>I4 DONDE<br>RME SOBRE<br>UTADAS EN<br>LE 60 A 63<br>EL CP RAD<br>R ] | RADICADO               | DESARROLLO<br>RURAL DESPACHO       |                        |                |                  | VERDE  | ©            | 2             |
| 86826                      | 2014-<br>045694 | 06/10/2014<br>10:10:14 | MEMORANDO<br>INFORMATIVO    | SE ENV??A IN<br>ACTIVIDADES I<br>DESDE EL MES<br>LA FECHA,<br>SECRETARIA<br>INGENIERA RO<br>PILAR RUBIO                                                                             | FORME DE<br>REALIZADAS<br>DE JULIO A<br>POR ESTA<br>REDACTO<br>DC??O DEL                                                                  | RADICADO               | DESARROLLO<br>RURAL DESPACHO       |                        |                |                  | VERDE  | ©            | 2             |
| 86762                      | 2014-<br>000021 | 06/10/2014<br>09:10:01 | CIRCULARES                  | REITERACION<br>CIRCULACION<br>AGOSTO 28 DE                                                                                                    | DE LA<br>015 DE<br>2014                                                                                                    | PENDIENTE<br>FINALIZAR | ADMINISTRATIVA<br>RECURSOS FISICOS | se d??<br>cumplimiento | 2014-10-<br>06 |                  | VERDE  | 0            | 2             |

En este modulo se encuentran las radicaciones que han radicado de la otras Unidades Administrativas:

- Fecha y Numero de Radicación (Asignada automáticamente por el sistema)
- Tipo Documento (Memorando Como Solicitud, Memorando Informativo, Circulares, Resoluciones)
- Asunto del Documento (Información con respecto al memorando a radicar)
- Estado (Los tipos de estados: Radicado En Tramite Pendiente Finalizar Resuelto)
- Dependencia (Unidad Admistrativa de donde se origina el documento)
- · Fecha de respuesta y Numero de respuesta (Estos campos son agregados en el momento de dar respuesta a la radicación)
- Alerta Tiempo parametrizados para dar respuesta a los documentos. VERDE cuando se lleva del 0% al 60% del tiempo de respuesta trascurrido.
   AMARILLO Cuando lleva del 61% al 100% del tiempo para responder el documento y ROJA cuando la solicitud se contesta extemporáneamente o por fuera de términos.
- Actuaciones 🤦 (Modulo habilitado para realizar las actuaciones o movimientos a las diferentes Radicaciones ingresadas a la Dependencia)
- Con Copia 💿 (Opción habilitada para asignar a dos o mas Unidades Administrativas la misma radicación)
- Traslado Por Competencia (Este icono es utilizado para trasladar a otra dependencia una radicación, la cual no tiene competencia para dar respuesta a dicho documento)
- Consulta Radicados consultar )

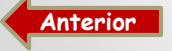

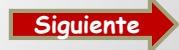

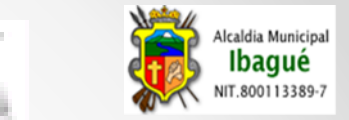

## **ACTUACIONES RADICACIONES INTERNAS**

Esta opción sirve para ingresar al contenido de la radicación y de esta forma iniciar los tramites pertinente para dar respuesta a cada uno de las radicaciones de las Unidades Administrativas.

En el Icono 🐺 Se puede visualizar el documento radicado por la otra Unidad administrativa.

Para iniciar a dar manejo a dicho documento se da click en actuaciones. y allí se encuentran cada una de las opciones de las

|                                      |                                | IDEN              | TIFICACIÓN | DE LA RADICACI                                                                                                    | ION        |                        |                                  |            |          |
|--------------------------------------|--------------------------------|-------------------|------------|----------------------------------------------------------------------------------------------------|------------|------------------------|----------------------------------|------------|----------|
| No_radicacion :                      | 2014-045783                    | Pecha Radicacion: | 2014-10-06 |                                                                                                    |            |                        |                                  |            |          |
| Fecha Vencimiento:                   | 2053-02-02                     | Estado :          | RADICADO   |                                                                                                    |            |                        |                                  |            |          |
| Tipo Documento :                     | MEMORANDO INFORMA              | ATIVO             |            | Opendencia                                                                                                    | BIENEST    | TAR SOCIAL DESPA       | сно                              |            |          |
|                                      |                                | INF               | ORMACION D | E LA RADICACIÓ                                                                                                    | ON         |                        |                                  |            |          |
| TRD :                                | DOCUMENTOS DE APO              | YO                |            | Tipo de Anexos                                                                                                    |            | ENTOS                  | 🥹 No. J                          | Anexos : 3 | //       |
| TRD :                                | DOCUMENTOS DE APO              | γο                |            | Tipo de Anexos                                                                                                    | s : росими | ENTOS                  | 🥹 No. /                          | Anexos : 3 | /<br>D A |
| TRD :<br>iostrando (20 🔻             | DOCUMENTOS DE APO              | YO                |            | Properties of the second second secon | я: росим   | ENTOS                  | 🚱 No. /<br>Buscar: (             | Anexos : 3 |          |
| ostrando 20 T<br>ID FECHA<br>ACTUACI | POCUMENTOS DE APO<br>registros | YO<br>DEPENDENCIA | DEPENDENO  | Tipo de Anexos     Tipo de Anexos     CIA     FUNCIO                                                                                                    | S: DOCUMI  | ENTOS<br>TIPO ACTUACIO | ₩ No. /<br>Buscar: (<br>N S ACTU | Anexos : 3 | Doc.     |

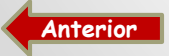

I

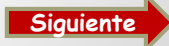

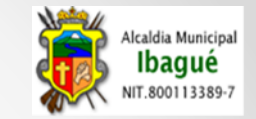

DEFINICION ACTUACIONES INTERNA

| ACTUAC               | ONES RADICACIÓN INTERNA RECIBIDA                                                                                                    |   |   | Nuevo |
|----------------------|----------------------------------------------------------------------------------------------------|---|---|-------|
|                      | ACTUACIONES DE LA RADICACIÓN                                                                                                    |   | 1 |       |
| Pipo Actuacion : (*) | DELEGACION POR COMPETENCIA<br>RESPUESTA A DELEGACION<br>PASA PARA FIRMAS<br>RESPUESTA A SOLICITUD (Oficios/Memorandos Numerados)<br>RESPUESTA POR CORREO ELECTRONICO (Oficio Numerado)<br>RESPUESTA POR VENTANILLA<br>FINALIZACION-ARCHIVO DOCUMENTO(Invitaciones, etc)<br>DIGITALIZACION RESPUESTA | * |   |       |
|                      | VALIDAR                                                                                                    |   |   |       |

**Delegación por Competencia** (Esta actuación es utilizada para delegar dentro de la dependencia el funcionario que va a dar respuesta al documento y se debe colocar la un dato informativo ò aclarativo en el campo **Actuación**)

**Respuesta a Delegación** (Actuación de control, es decir sirve para proyectar una respuesta sobre una radicación donde otro funcionario define si la respuesta proyectada es acorde a lo solicitado dentro de la misma o no. En esta parte de la actuación se selecciona el nombre del funcionario a quien se le está entregando dicha proyección y se debe colocar dato informativo o aclarativo en el campo **Actuación** )

**Pasa Para Firma** (Actuación de Control, esta es usada cuando se proyecta una respuesta y se pasa a la firma del director o funcionario autorizado. Se debe colocar dato informativo o aclarativo en el campo **Actuación**)

Respuesta a Solicitud – Memorando Numerado (Esta actuación es Utilizada cuando se va a Numerar un memorando como Respuesta. Se debe colocar dato informativo o aclarativo en el campo Actuación y se selecciona el tipo de Correo por donde se va a dar salida a dicha respuesta es decir. "Interno 1 = « Son los documentos que van a ser entregados por los patinadores o funcionarios de las diferentes dependencias « « Interno 2 = Correspondencia llevada a las diferentes Unidades Administrativas por el funcionario del correo Externo»

Finalización – Archivo Documento (Es utilizado para finalizar las radicaciones de Carácter informativo ò documento que no retornan respuesta)

Respuesta Por Correo Electrónico - Memorando Numerado (Esta actuación es utilizada para Numerar un memorando de Respuesta y los cuales se van a enviar por este medio (Email).

**Respuesta por Ventanilla** (Opción utilizada para amarrar los documentos que cuentan con numeración propia o pre impresa. Al igual que para los documentos que se deben desatrazar del sistema. Por esta selección se debe colocar un dato aclarativo o informativo de acuerdo a la respuesta que se de en el campo de **Actuación** al igual que el **Numero de Documento** y **Fecha de Respuesta** del mismo en los campos destinados para dicha información.)

Digitalización de Respuesta (Actuación que Permite cargar la imagen de la respuesta que se dio. Preferiblemente cargar PDF.)

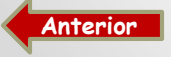

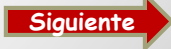

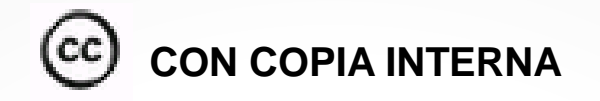

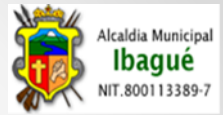

Nuevo 🔍 Listado

|                                                                                                    | DEFINICION DE DEPENDEN                 | ICIAS                                                                                                    |
|----------------------------------------------------------------------------------------------------|----------------------------------------|----------------------------------------------------------------------------------------------------|
| ADMINISTRATIVA RECURSOS FISICOS-1042<br>ADMINISTRATIVA RECURSOS FISICOS-1042<br>ADMINISTRATIVA TALENTO HUMANO-1041<br>APOYO A LA GESTION DESPACHO-1300<br>APOYO A LA GESTION DESPACHO-1300<br>BIENESTAR SOCIAL DESPACHO-1100<br>BIENESTAR SOCIAL GRUPO APOYO COMUNITARIO-1110<br>CULTURA, TURISMO Y COMERCIO DESPACHO-1070<br>DESARROLLO RURAL UMATA-1091<br>EDUCACION DESPACHO-1050<br>EDUCACION DESPACHO-1050<br>EDUCACION GRUPO DE COLIDAD EDUCATIVA-1051<br>EDUCACION GRUPO DE COLIDAD EDUCATIVA-1051<br>EDUCACION GRUPO DE COBERTURA-1052<br>GESTORA URBANA IBAGUE-0000<br>GOBIERNO CUERPO OFICIAL DE BOMBEROS-1023<br>GOBIERNO CUERPO OFICIAL DE BOMBEROS-1023<br>GOBIERNO GRUPO DE SUTICIA Y ORDEN PUBLICO-1021<br>GOBIERNO GRUPO DE SUTICIA Y ORDEN PUBLICO-1021<br>GOBIERNO GRUPO DE SUTICIA Y ORDEN PUBLICO-1021<br>GOBIERNO GRUPO DE SUTICIA Y ORDEN PUBLICO-1021<br>HACIENDA CORRO COACTIVO-1034<br>HACIENDA CORRO COACTIVO-1034<br>HACIENDA GRUPO DE RENTAS-1033<br>HACIENDA GRUPO DE RENTAS-1033<br>HACIENDA FESUPUESTO-1031<br>HACIENDA FESORERIA - 1034<br>HOSPITAL SAN FRANCISCO-0000<br>IBAL-0000<br>INFIBAGUE-0000 | Pasar→ (Todos =><br>← Quitar) <= Todos | ADMINISTRATIVA DESPACHO-1040<br>APOYO A LA GESTION GRUPO CONTRATACION -1320<br>DESARROLLO RURAL GRUPO DEL MEDIO AMBIENTE-1092 |

Imagen 1

Esta opción es útil para crear copia de una radicación a otras unidades administrativas que se deben enterar o actuar sobre ella.

Cuando se va a aplicar esta función se presiona click en Nuevo y posteriormente seleccionamos las dependencias a las cuales se les va a crear la copia de la columna de la izquierda y se pasa para la columna de la derecha (**Imagen 1**), después de esto se adiciona la copia. Desde ese mismo instante todas las Unidades que les realizaron las copias y la principal pueden visualizar y actuar sobre la radicación, es decir las actuaciones que realice una dependencia es visible para las otras.

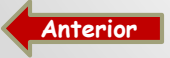

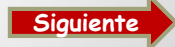

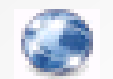

#### TRASLADO POR COMPETENCIA INTERNA

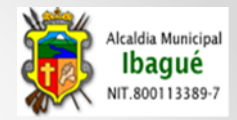

Opción utilizada para enviar a una dependencia un documento que no es competencia de la Unidad Administrativa dar respuesta.

Es importante recordar que toda radicación que ingresa debe tener una respuesta o finalización según sea el caso. Esto con el fin de que quede normalizada en el aplicativo para las auditorias y demás.

| Padicacion (                     | TRASLADO DE DOCUMENTOS INTERNOS POR COMPETENCIA                                                                                                    |               |                  |                   |               |            |  |  |  |  |
|----------------------------------|----------------------------------------------------------------------------------------------------|---------------|------------------|-------------------|---------------|------------|--|--|--|--|
| Fecha Padicacion:                | 2014-10-06                                                                                                    |               |                  |                   |               |            |  |  |  |  |
| Fecha Kauicacion.                | 2014-10-06                                                                                                    |               |                  |                   |               |            |  |  |  |  |
| Acusto J                         | 2053-02-02                                                                                                    |               |                  |                   |               |            |  |  |  |  |
| Asunto :                         | COMUNICACI??N PERMISO                                                                                                    |               |                  |                   |               |            |  |  |  |  |
| Dependencia : (*)                | ADMINISTRATIVA DESPACHO-1040<br>ADMINISTRATIVA GRUPO INFORMATICA-1043<br>ADMINISTRATIVA RECURSOS FISICOS-1042<br>ADMINISTRATIVA TALENTO HUMANO-1041<br>APOYO A LA GESTION DESPACHO-1300<br>APOYO A LA GESTION GRUPO CONTRATACION -1320<br>APOYO A LA GESTION GRUPO DE PRENSA-1310<br>BIENESTAR SOCIAL DESPACHO -1100<br>BIENESTAR SOCIAL DESPACHO -1100<br>BIENESTAR SOCIAL GRUPO APOYO COMUNITARIO-1110<br>CULTURA,TURISMO Y COMERCIO DESPACHO-1070<br>DESARROLLO RURAL DESPACHO-1090 |               |                  |                   |               |            |  |  |  |  |
| Actuacion :                      | AQUI SE COLOCA UN                                                                                                    | MENSAJE QUE J | USTIFIQUE EL TR/ | ASLADO DE LA RAI  | DICACION      |            |  |  |  |  |
|                                  |                                                                                                    | TR            | ASLADAR DOCUMENT | D                 |               |            |  |  |  |  |
| Mostrando 20 V registros Buscar: |                                                                                                    |               |                  |                   |               |            |  |  |  |  |
| ID A USUARIO                     | FECHA<br>ACTUACION                                                                                                    | EPENDENCIA    | FUNCIONARIO      | TIPO<br>ACTUACION | ACTUACION     | DOCUMENTO  |  |  |  |  |
| DO 400 stands and                | mp 2014-10-05 A                                                                                                    | DMINISTRATIVA |                  | DIGITALIZACION    | SE DIGITALIZA | 045788.pdf |  |  |  |  |

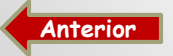

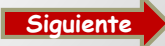

#### **RADICACION INTERNA DESPACHADA**

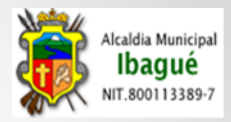

En este Modulo se radican los documentos internos que se necesitan sacar de la Unidad Administrativa y no cuenta con una radicación anterior ò que se van a enviar como una solicitud nueva. Aquí también reposa las copias de los documentos que se dan como respuesta dentro de las radicaciones Internas recibidas por las actuaciones de (Respuesta a Solicitud y/o Respuesta por Correo Electrónico). Estas copias se encuentran en el modulo como Memorando Como Respuesta

Para llevar a cabo esta solicitud nueva se debe ingresar a :

- Correspondencia Interna
- Despachada
- Nuevo (Diligenciar formulario Imagen 1)
- Insertar Registro (Numero para el documento)
- Digitalizar el documento Firmado

Nuevo 🔍 Listado

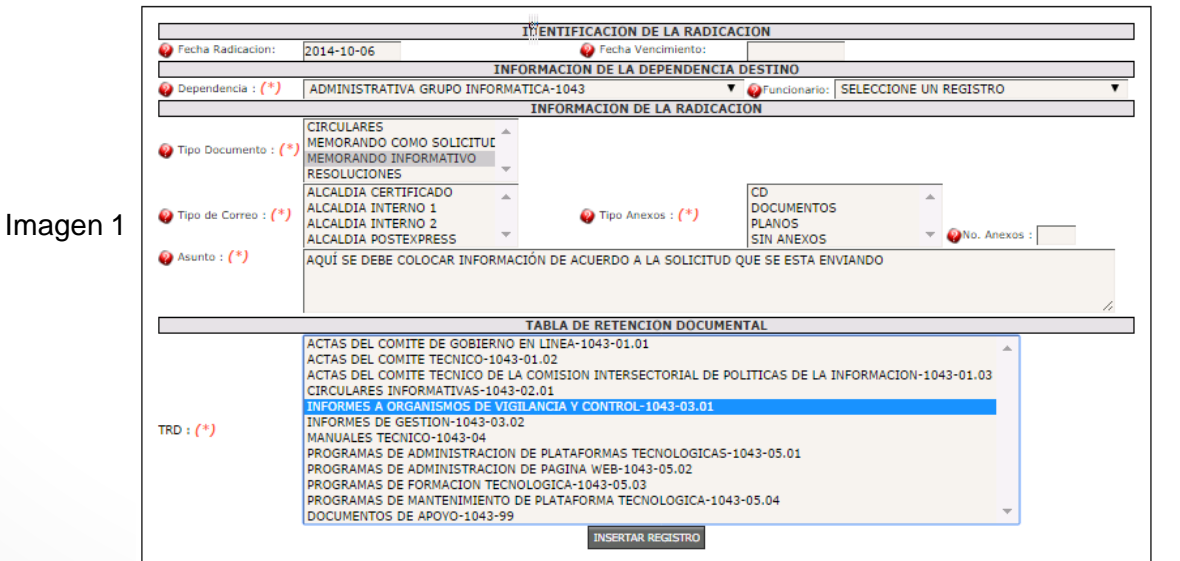

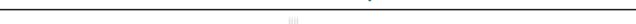

RADICACION INTERNA DESPACHADA / RADICADOR DE MEMORANDOS DESPACHADOS

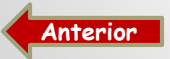

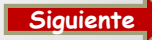

### PLANILLA DE ACTUACIONES INTERNA

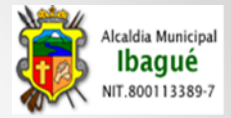

Este modulo esta diseñado para consultar las actuaciones generadas en las diferentes Unidades Administrativas, a nivel de despacho, de usuario y TRD. También es utilizada para generar la plantilla de entrega de la correspondencia a nivel de la Unidad Administrativa.

Se realiza acceso a través de las opciones:

- Gestión Documental
- Correspondencia Interna
- Planilla de Actuaciones Despachos (Interna) y por TRD (Interna)
- Se selecciona en el filtro la fecha inicial y final de la consulta

Esta consulta se puede filtrar por una palabra Clave (Ejemplo: Respuesta a Solicitud) e imprimir o exportar a un archivo de tipo Excel, CSV ò copiar a Portapapeles.

| ESTADISTICAS RADICACION INTERNA                 |                      |                                                     |                                                                                                    |                                |                                                                                                    |                                                                                                    |                                                               |      |       |      |        |       |
|-------------------------------------------------|----------------------|-----------------------------------------------------|----------------------------------------------------------------------------------------------------|--------------------------------|----------------------------------------------------------------------------------------------------|----------------------------------------------------------------------------------------------------|---------------------------------------------------------------|------|-------|------|--------|-------|
|                                                 | FECHAS DE RADICACION |                                                     |                                                                                                    |                                |                                                                                                    |                                                                                                    |                                                               |      |       |      |        |       |
|                                                 |                      |                                                     | Fecha                                                                                                    | Fecha Inicial : (*) 2014-08-01 |                                                                                                    |                                                                                                    |                                                               |      |       |      |        |       |
|                                                 |                      |                                                     | Image: Weight of the second second |                                |                                                                                                    |                                                                                                    |                                                               |      |       |      |        |       |
|                                                 |                      |                                                     |                                                                                                    |                                | CONSUL                                                                                                    | TAR                                                                                                    |                                                               |      |       |      |        |       |
| ctuaciones del Despacho Actuaciones por Usuario |                      |                                                     |                                                                                                    |                                |                                                                                                    |                                                                                                    |                                                               |      |       |      |        |       |
|                                                 |                      |                                                     |                                                                                                    |                                |                                                                                                    |                                                                                                    |                                                               |      |       |      |        |       |
| Mostrando 20                                    | ▼ registros          |                                                     |                                                                                                    |                                |                                                                                                    |                                                                                                    |                                                               |      | Bu    | car: |        |       |
|                                                 |                      |                                                     |                                                                                                    |                                | MUNICIPIO D                                                                                                    | E IBAGUE                                                                                                    |                                                               |      |       |      |        |       |
|                                                 |                      |                                                     |                                                                                                    | Depender                       | ncia : ADMINISTRATI                                                                                                    | VA GRUPO INF                                                                                                    | ORMATICA                                                      |      |       |      |        |       |
|                                                 |                      |                                                     |                                                                                                    | Relac<br>Fecha 1               | ion de Actuaciones I<br>Inicial : 2014-08-01 I                                                                                                    | nternas por De<br>Fecha Final: 201                                                                                   | spacho                                                        |      |       |      |        |       |
| RADICACIÓN                                      | FECHA<br>RADICACION  | DEPENDENCIA<br>ORIGEN                               | FECHA<br>ACTUACION                                                                                                    |                                | ASUNTO                                                                                                    | 1                                                                                                    | TIPO<br>ACTUACION                                             | ACTU | ACION | FUNC | ONARIO | FIRMA |
| 2014-037801                                     | 2014-08-11           | PLANEACION<br>GRUPO<br>ADMINISTRATIVO<br>DEL SISBEN | 2014-08-11                                                                                                    | fany.rodriguez                 | SOLCITA COMPR<br>CURSOR PARA IMPP<br>JET 122 SERIAL<br>PLACA ALMAC??<br>ASIGNADA AL<br>OPERATIVO MARTHA<br>AGARCIA QUIEN MA<br>DE DATOS DEL SISBI | A RODILLO<br>RESORA LASER<br>VNB3H15265<br>N 0106453<br>A T??CNICO<br>PATRICIA LIM<br>NEJA LA BASE<br>EN III IBAGU?? | RESPUESTA A<br>SOLICITUD<br>(Oficios/Memorandos<br>Numerados) |      |       |      |        |       |

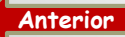

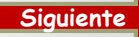

#### FINALIZAR DOCUMENTOS

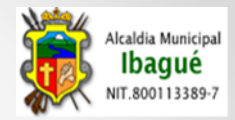

|                                  |                  |                     |                        | FIN                                                                          | ALIZACION DE F                                                                                                    | ADICACIONES E  | XTERNAS                                                         |                        |                    |                  |        |     |       | 9. |
|----------------------------------|------------------|---------------------|------------------------|------------------------------------------------------------------------------|----------------------------------------------------------------------------------------------------|----------------|-----------------------------------------------------------------|------------------------|--------------------|------------------|--------|-----|-------|----|
| Imagen 1                         |                  |                     |                        |                                                                              |                                                                                                    |                |                                                                 |                        |                    |                  |        |     |       |    |
| Mostrando 20 🔻 registros Buscar: |                  |                     |                        |                                                                              |                                                                                                    |                |                                                                 |                        |                    |                  |        |     |       |    |
| #<br>SEC.                        | NO<br>RADICACION | FECHA<br>RADICACION | ESTADO                 | TIPO<br>DOCUMENTO                                                            | ASUNTO                                                                                                    | IDENTIFICACION | NOMBRE                                                          | DOCUMENTO<br>RESPUESTA | FECHA<br>RESPUESTA | FECHA<br>ENTREGA | ALERTA | OPC | IONES |    |
| 31518                            | 2014-031518      | 2014-03-12          | PENDIENTE<br>FINALIZAR | DERECHO DE<br>PETICION-<br>CONSULTAS                                         | RADICACION DE<br>PRUEBA WEB                                                                                                    | 1110493353     | DARWIN EDER<br>QUINTANA CHALA                                   |                        |                    |                  | VERDE  | 2   | c     | ۲  |
| 28605                            | 2014-028605      | 2014-03-05          | PENDIENTE<br>FINALIZAR | REQUERIMIENTOS<br>ENTES DE<br>CONTROL                                        | SOLICITUD<br>USUARIO E<br>INFORMACI??N<br>USUARIO DE<br>INGRESO AL<br>SERVIDOR Y<br>ACCESO TOTAL<br>SOBRE BASE DE<br>DATOS DE PREDIAL                     | 890706867      | CONTRALORIA<br>MUNICIPAL IBA                                    | 2014-023185            | 2014-04-07         |                  | ROJA   | 6   | 0     | ۲  |
| 27626                            | 2014-027626      | 2014-03-03          | PENDIENTE<br>FINALIZAR | DERECHO DE<br>PETICION-<br>SOLICITUD DE<br>INFORMACION<br>ENTRE<br>ENTIDADES | INCONSSITENCIAS<br>ENCONTRADAS EN<br>EL REPORTE DE<br>ESTRATIFICACI??N Y<br>COBERTURA 1A<br>2013 - AL SISTEMA<br>UNICO SUR<br>CERTIFICADO - DOS<br>ANEXOS | o              | SUPERINTENDENCIA<br>DE SERVICIOS P??<br>BLCIOS<br>DOMICILIARIOS | 2014-023184            | 2014-04-07         |                  | ROJA   | B   | 0     | ۲  |

Modulo diseñado para control que los directivos de cada una de las Unidades Administrativas, llevan a los documentos que se tramitan en su Oficina. En el encontramos información básica de la radicación. (**Imagen 1**).

Para Proceder a realizar esta labor damos ingreso a través de las opciones:

Anterior

- Gestión Documental \* Finalización de Documentos \* Finalizar Documentos
- Después de revisado el documento a finalizar, se da click sobre el icono o y posteriormente muestra u mensaje donde informa que La Actualización del Registro se ha Realizado Satisfactoriamente.

| RADICACIONES EXTERNAS RECIBIDAS                                                                                              | 🔍 Lista                           |
|----------------------------------------------------------------------------------------------------|-----------------------------------|
|                                                                                                    | 🔍Busqueda en los meses y los años |
| Septiembre-2014 Agosto-2014 Julio-2014 Junio-2014 Mayo-2014 Abril-2014 Marzo-2014 Febrero-2014                               |                                   |
|                                                                                                    | Coplar Excel Pdf Imprimir         |
| Mostrar 10 V registros                                                                                                    | Buscar: 31518 ×                   |
| NO FEC. ESTADO TIPO ASUNTO TRD IDENTIF. NOMBRE NO. RESPUESTA                                                                 | ALERTA   OPCIONES                 |
| 2014-<br>031518 12/03/2014 RESUELTO DERECHO PETICION-<br>CONSULTAS PRUEBA WEB 99 1110493353 DARWIN EDER<br>QUINTANA<br>CHALA | verde 🙎 🞯 🌏                       |
| Mostrando registros del 1 al 1 de un total de 1 registros (filtrado de un total de 18 registros)                             | Anterior 1 Siguiente              |
| 4                                                                                                    | )                                 |

Cuando se procede a revisa la Radicación, se puede evidenciar el cambio del **estado** del documento (**Imagen 2**) de **Pendiente Finalizar** a **Resuelto**.

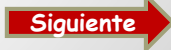

# EMPRESA DE CORREO

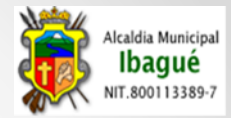

|        |                                           | PLANILI            | AS DE CORREO     |               |                |                    | 6 |
|--------|-------------------------------------------|--------------------|------------------|---------------|----------------|--------------------|---|
|        |                                           |                    |                  |               |                |                    |   |
| Mostra | ndo 20 🔻 registros                        |                    |                  |               | Buscar: 2      | 2014-05-23         |   |
| ID 🗄   | TIPO DE CORREO                            | TOTAL REGISTROS    | USUARIO INSERTA  | FECHA INSERTA | ESTADO         | OPCIONES           |   |
| 61     | ALCALDIA POSTEXPRESS                      | 0                  | olga.diaz        | 2014-05-23    | ACTIVO         | 阿 🙁                |   |
| 60     | ALCALDIA INTERNO 2                        | 0                  | claudia.calderon | 2014-05-23    | ACTIVO         | 🔄 😆                |   |
| 62     | ALCALDIA INTERNO 1                        | 0                  | sandra.posada    | 2014-05-23    | CERRADA        | 💌 🖌                |   |
| 63     | ALCALDIA CERTIFICADO                      | 0                  | yanibe.alvarez   | 2014-05-23    | CERRADA        | 💌 🖌                |   |
| Mostra | ndo 1 de 4 de 4 registros (filtrado de 30 | registros totales) |                  | (             | Primero Previo | 1 Siguiente Ultimo |   |

Este modulo esta diseñado para llevar el control de la correspondencia que sale de las diferentes Unidades Administrativas.

- Postexpress == «» Para los documentos enviados a Ibagué, Ciudades y Municipios cercanos a Ibagué
- Certificado ==«»Para la correspondencia externa enviada a Ciudades Lejanas a Ibagué y Veredas
- Interno 1 == «» Son los documentos que van a ser entregados por los patinadores o funcionarios de las diferentes dependencias
- Interno 2 ==«» Correspondencia llevada a las diferentes Unidades Administrativas por el funcionario del correo Externo

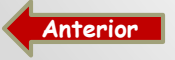

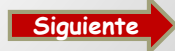

# **SEGUIMIENTO PQR**

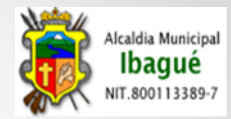

#### SEGUIMIENTOS DOCUMENTOS TIPO PQR

| Octubre-2014    | Septiem                       | bre-2014          | Agosto-2014        | Julio-2014          | Junio-2014 M                                           | layo-2014               | Abril          | -2014 Mar                            | zo-2014 | Febrero                  | -2014               |                  |                                                                            |                                     |                 |          |
|-----------------|-------------------------------|-------------------|--------------------|---------------------|--------------------------------------------------------|-------------------------|----------------|--------------------------------------|---------|--------------------------|---------------------|------------------|----------------------------------------------------------------------------|-------------------------------------|-----------------|----------|
|                 |                               |                   |                    |                     |                                                        |                         |                |                                      |         |                          |                     |                  |                                                                            | Cop                                 | ar Excel Pdf    | Imprimir |
| Mostrar (10     | <ul> <li>registros</li> </ul> |                   |                    |                     |                                                        |                         |                |                                      |         |                          |                     |                  |                                                                            | Busca                               | r: (            |          |
| NO<br>RADIC.    | FECHA<br>RADIC.               | OFICIO<br>INGRESO | 0 TIPO<br>DOCUMENT | O ESTAD             | O DEPENDE                                              | NCIA 🕴                  | TRD 🕴          | NOMBRE                               | RESPU   | A<br>UESTA <sup>()</sup> | OFICIO<br>RESPUESTA | FECHA<br>ENTREGA | ASUNTO                                                                     | 0                                   | USUARIO         | ACT ()   |
| 2014-<br>090026 | 2014-10-<br>01                | 4758              | TRAMITES           | EN TRAM             | 1011-PLANE/<br>GRUPO<br>ORDENAMIE/<br>TERRITORIA       | ACION<br>DE<br>NTO<br>L |                | GREISMAN<br>SILVA<br>CIFUENTES       |         |                          |                     |                  | CONSULTA NORMA<br>LICENCIA DEL PREI<br>011003300006000<br>ALEXANDER OSPINA | TIVA SOBRE<br>DIO UBICADO<br>DEL SR | ANDREA<br>POTES | 2        |
| 2014-<br>090028 | 2014-10-<br>01                |                   | TRAMITES           | RADICAD             | 1011-PLANE/<br>GRUPO<br>ORDENAMIE/<br>TERRITORIAL      | ACION<br>DE<br>NTO<br>L |                | CAFETERIA<br>DONDE ALEJO             |         |                          |                     |                  | COMPATIBILIDAD<br>010800180015000                                          | DE USO                              | ANDREA<br>POTES | 2        |
| 2014-<br>090031 | 2014-10-<br>01                |                   | TRAMITES           | PENDIEN<br>FINALIZA | 1011-PLANE/<br>TE GRUPO<br>R ORDENAMIE/<br>TERRITORIAI | ACION<br>DE I<br>NTO (  | 1011-<br>02.03 | GONZALEZ<br>MANRIQUE<br>MANUEL-MARIA | 2014-10 | )-01                     | aptit 1656          |                  | SOLICITUD DE APTI<br>STICA DE SUEL<br>011310600001000                      | TUD URBAN??<br>.O URBANO            | ANDREA<br>POTES | 2        |

Pantalla diseñada para llevar el control de las radicaciones que se hacen seguimiento por parte de los Auditores del aplicativo. Aquí se visualiza solamente la información clasificada para dicho fin.

Para ingresar a este menú:

- Gestión Documental
- Seguimiento PQR
- PQR

En el icono 📴 se puede revisar las actuaciones que se han realizado a las diferentes solicitudes, Al igual que los documentos que se han cargado como respuesta o soporte de la misma.

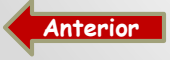

#### MAESTROS

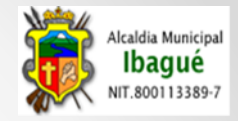

| NUEVO GESTION DOCUMENTAL                                                                                                    |                                                                                                    |
|----------------------------------------------------------------------------------------------------|----------------------------------------------------------------------------------------------------|
| CORRESPONDENCIA EXTERNA<br>CORRESPONDENCIA INTERNA<br>CORRESPONDENCIA FUNCIONARIOS<br>CONSULTAS GENERALES<br>EMPRESA DE CORREO<br>FINALIZACION DE DOCUMENTOS |                                                                                                    |
| MAESTROS<br>SEGUIMIENTO CORRESPONDENCIA<br>SEGUIMIENTO PQR<br>VENTANILLA                                                                                     | DEPENDENCIAS<br>ESTADOS<br>MEDIOS DE RECEPCION DOCUMENTOS<br>MODULOS                                                   |
|                                                                                                    | TERCEROS<br>TIPO DE ACTUACIONES<br>TIPO DE ANEXOS<br>TIPO DE CORREO                                                    |
|                                                                                                    | TIPO DE CORRESPONDENCIA<br>TIPO DE PLANILLA ENTREGA CORREO<br>TIPO DE PLANILLA ENTREGA DOCUMENTOS<br>TIPO DE DOCUMENTO |

Modulo diseñado para la parametrización de los submodulos existentes dentro del aplicativo, este es manipulado por el administrador de la herramienta.

**Dependencias:** Se parametrizan todas y cada una de las Unidades administrativas incluidas dentro de la estructura organizacional del Municipio.

**Estados:** Se parametrizan los estados de las radicaciones (Radicado – En tramite – Pendiente Finalizar - Resuelto)

**Medios de Recepción de Documentos:** Se parametrizan los diferentes medios por los cuales hacen ingresos las radicaciones (Correspondencia – Buzón de Sugerencias – Fax entre otros.)

Módulos: Parametrizar las movimientos base de los documentos (Radicación - Actuaciones)

Tercero: Se parametrizan todos los terceros del munipio.

**Tipo de Actuaciones:** Son todos los movimientos que se parametrizan en el aplicativo para dar manejo a los diferentes documentos. (Delegación por Competencia - Finalización Archivo Documento entre otros).

**Tipo de Anexos:** Es la parametrización de los diferentes anexos que se incluyen en las radicaciones.(Documentos Cd - Planos).

**Tipo de Correo:** Aquí se incluyen los medios para el envió de la correspondencia (Interno - Postexpress - Certificado)

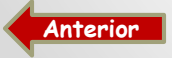

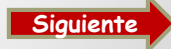

#### **CONTINUACION MAESTROS**

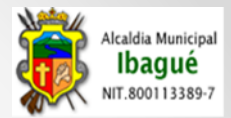

**Tipo de Correspondencia :** Está parametrizado los diferentes tipos de correspondencia que entran y salen de las Unidades Administrativas (Externo – Interno )

**Tipo de Planilla de entrega de Correo:** Parametrización de los diferentes tipos de correos para cada una de las ventanillas (Alcaldía Postexpress – Cobro Coactivo Certificado entre otras).

**Tipo de Planilla de Entrega de Documentos:** Parametrizar las diferentes planillas de entrega de los documentos que ingresan por las ventanillas y van para las Unidades Administrativas. (Bomberos – Alcaldía Sede Central)

**Tipo de Documento:** Aquí se parametrizan los diferentes documentos que van a aparecer dentro de las opciones de elección para las radicaciones.

Aquí también se define el tiempo en días que va a tener los documentos, el concepto de cada uno de ellos y si son incluidos dentro de las opciones de PQR para auditoria.

La estructura es la siguiente:

| Tipo de Documento               | Días | PQR |
|---------------------------------|------|-----|
| Derecho de Petición -<br>Quejas | 15   | S   |

|                                                                                                    | 1                                                                                                    |
|----------------------------------------------------------------------------------------------------|----------------------------------------------------------------------------------------------------|
| NUEVO GESTION DOCUMENTAL AYUDA                                                                                                    |                                                                                                    |
| CORRESPONDENCIA EXTERNA<br>CORRESPONDENCIA INTERNA<br>CORRESPONDENCIA FUNCIONARIOS<br>CONSULTAS GENERALES<br>EMPRESA DE CORREO<br>FINALIZACION DE DOCUMENTOS |                                                                                                    |
| MAESTROS<br>SEGUIMIENTO CORRESPONDENCIA<br>SEGUIMIENTO PQR<br>VENTANILLA                                                                                     | DEPENDENCIAS<br>ESTADOS<br>MEDIOS DE RECEPCION DOCUMENTOS<br>MODULOS                                                                                                    |
|                                                                                                    | TERCEROS<br>TIPO DE ACTUACIONES<br>TIPO DE ANEXOS<br>TIPO DE CORREO<br>TIPO DE CORRESPONDENCIA<br>TIPO DE PLANILLA ENTREGA CORREO<br>TIPO DE PLANILLA ENTREGA DOCUMENTOS |

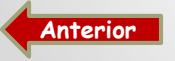

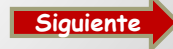